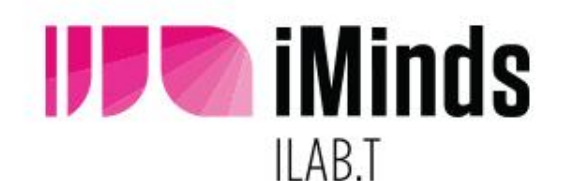

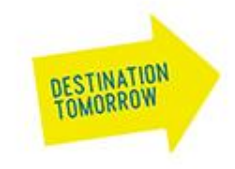

# iMinds w-iLab.t

Hands-on: running experiments on w-iLab.t Zwijnaarde

**Pieter Becue** Vincent Sercu Bart Jooris Stefan Bouckaert

### About the iMinds iLab.t

The iLab.t research centre is located in Ghent

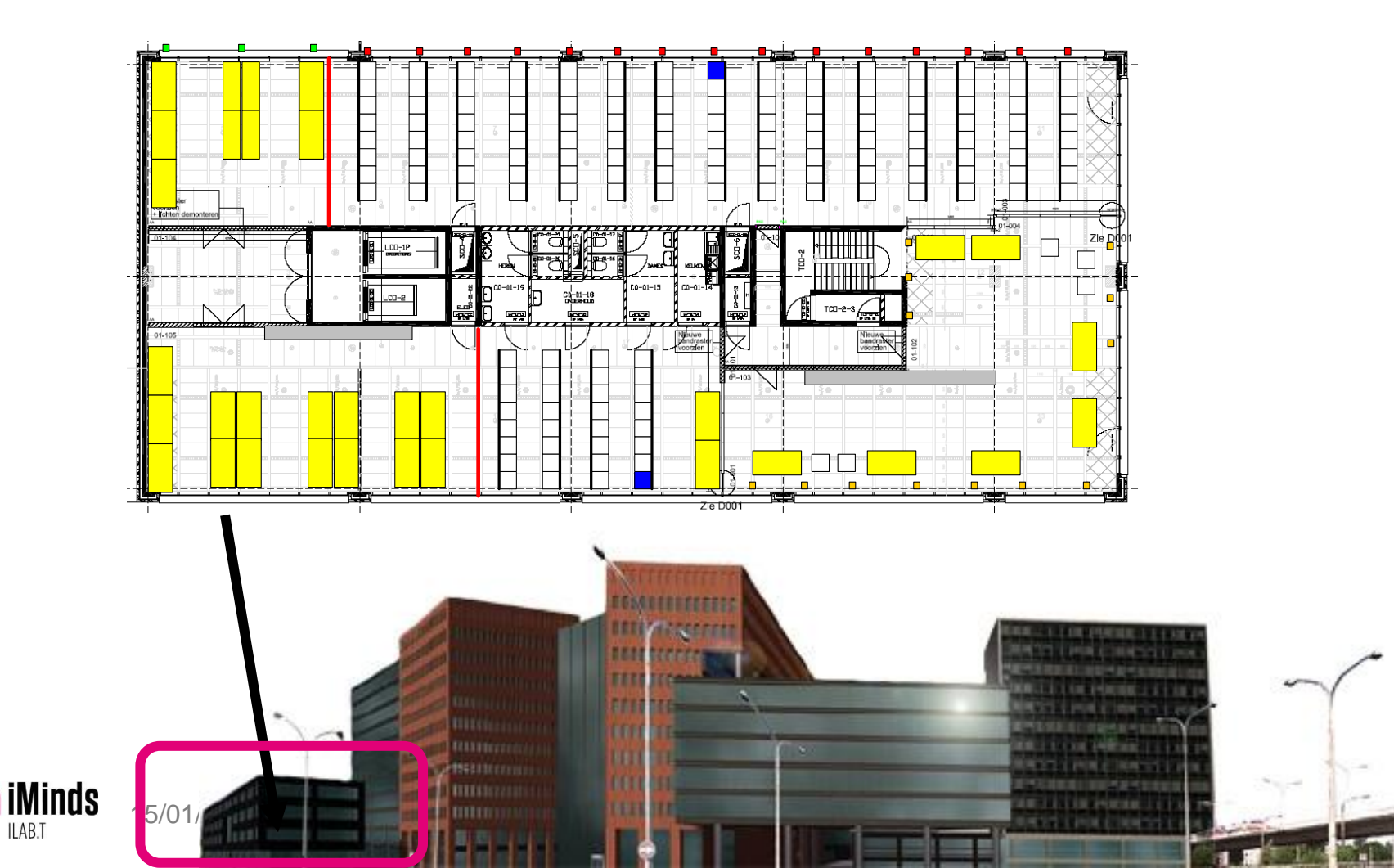

### w-iLab.t : Facts and figures

- heterogeneous, generic testbed for wireless networks
  - Sensor networks
  - Wi-Fi based wireless ad-hoc/mesh/vehicular
- 2 testbed locations
  - Office: three office floors of 90m x 18m [200 nodes]
  - "Pseudo-shielded", Zwijnaarde, 60m x 20m [60 nodes]

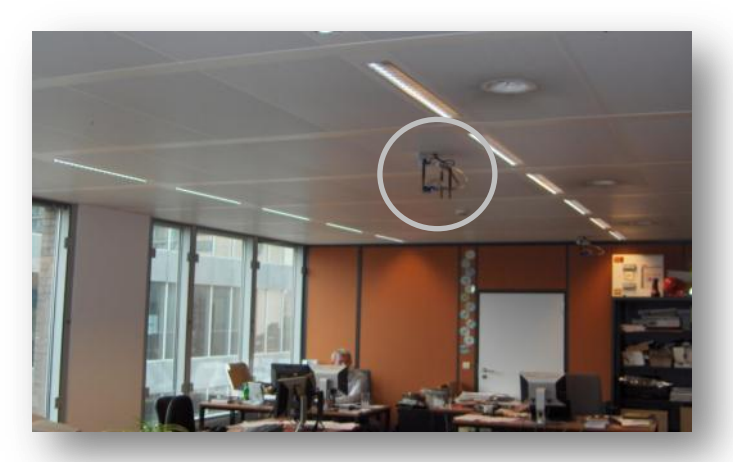

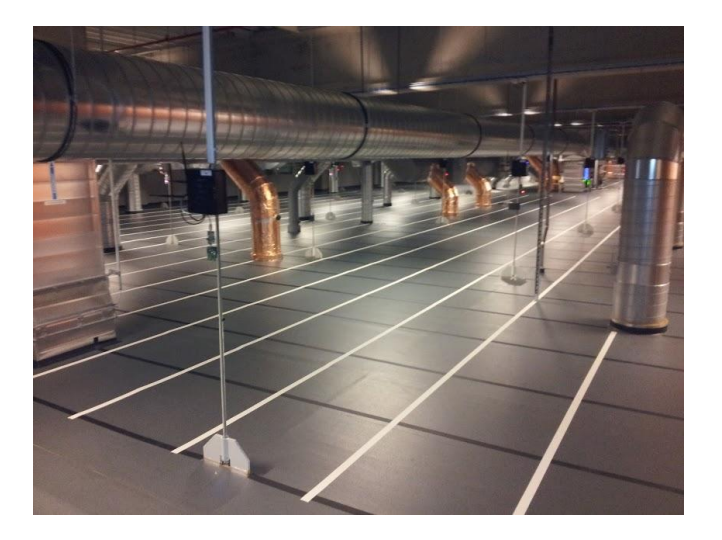

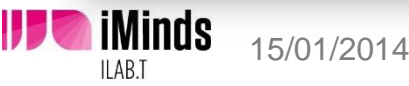

w-iLab.t

## Hardware overview

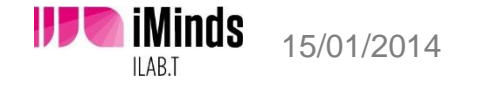

### Hardware – Embedded PC

- w-iLab.t Office
  - Alix 3c3 ( 500 MHz AMD, 256 MB Ram)
    - Ethernet NIC (100Mbit) / Serial port
    - VGA, onboard audio
    - compact flash storage (2 Gb)
    - 2 x mini PCI slot
    - USB

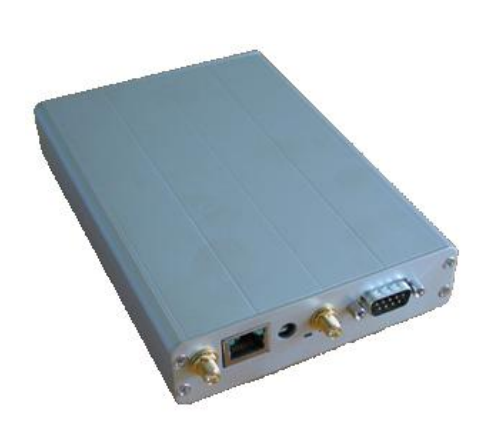

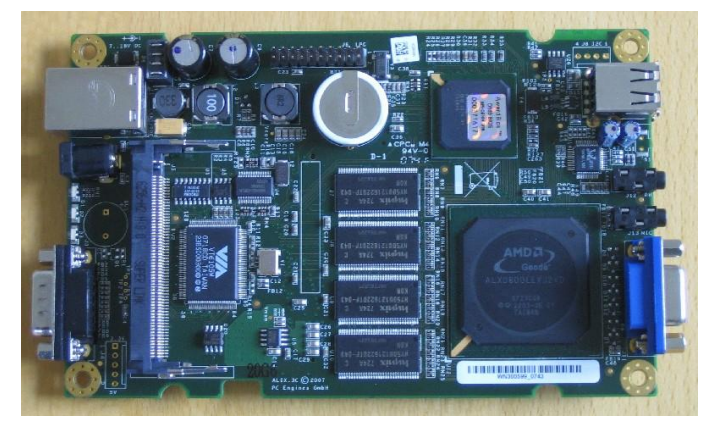

Picture source: www.pcengines.ch

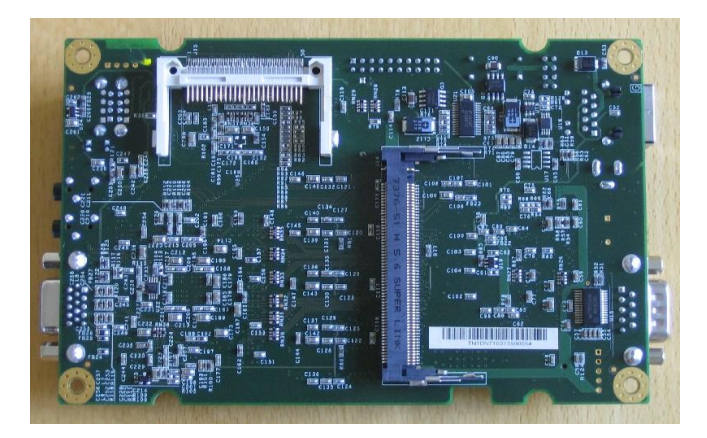

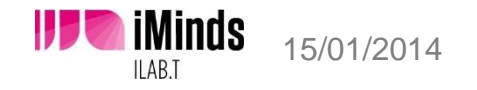

### Hardware – Embedded PC

- w-iLab.t Zwijnaarde
  - Zotac
    - 4Gb RAM
    - 160 Gb Hard Drive
    - Intel Atom D510 1.66GHz Dual core
  - Wireless interfaces :
    - 802.11a/b/g/n (x2)
    - Bluetooth
    - iMinds Rmoni sensor node (802.15.4)
  - Environment Emulator
  - Webcam (20%)

15/01/2014

iMinds

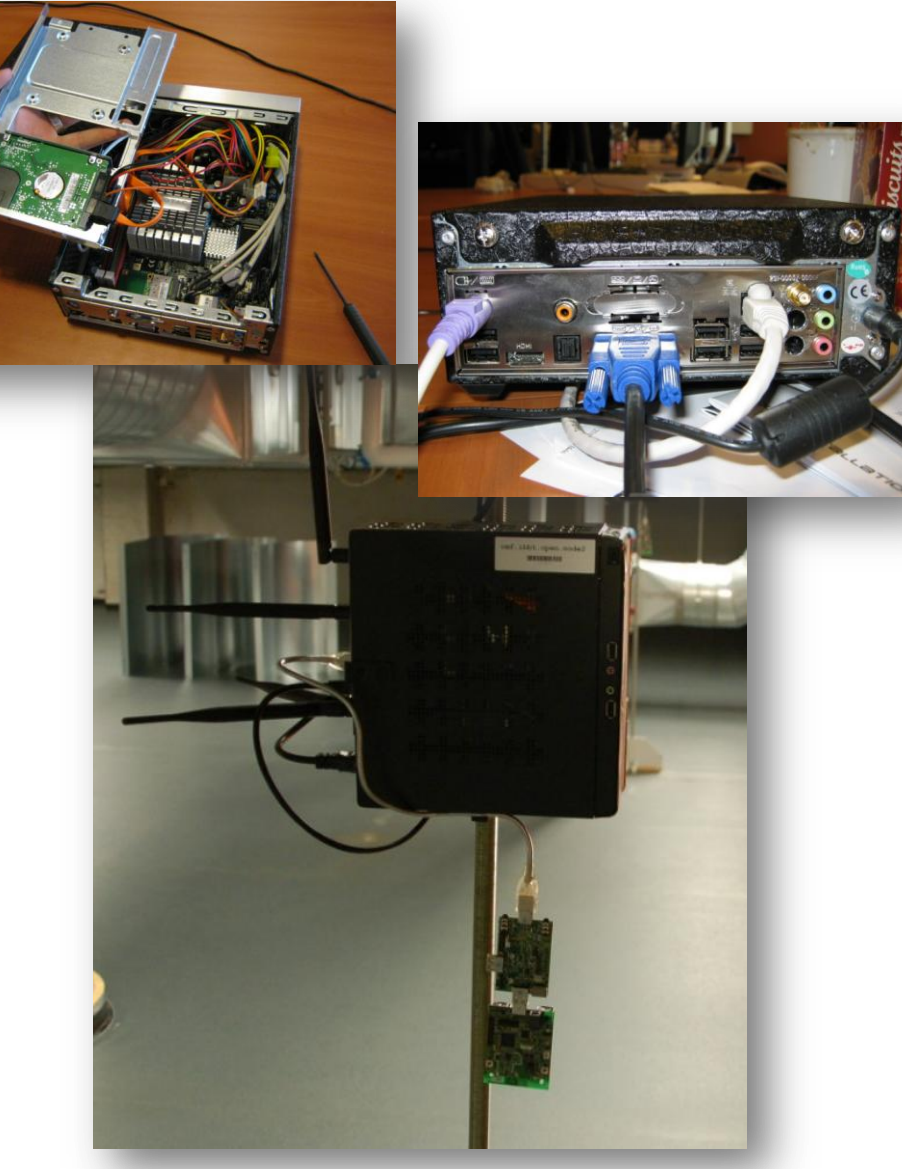

6

### Hardware – sensor devices

- Tmote Sky (office) & iMinds Rmoni (Zwijnaarde)
  - TI msp430
  - CC2420 or CC2520
  - Sensors for temperature and humidity
- Specifications available on www.crew-project.eu/portal

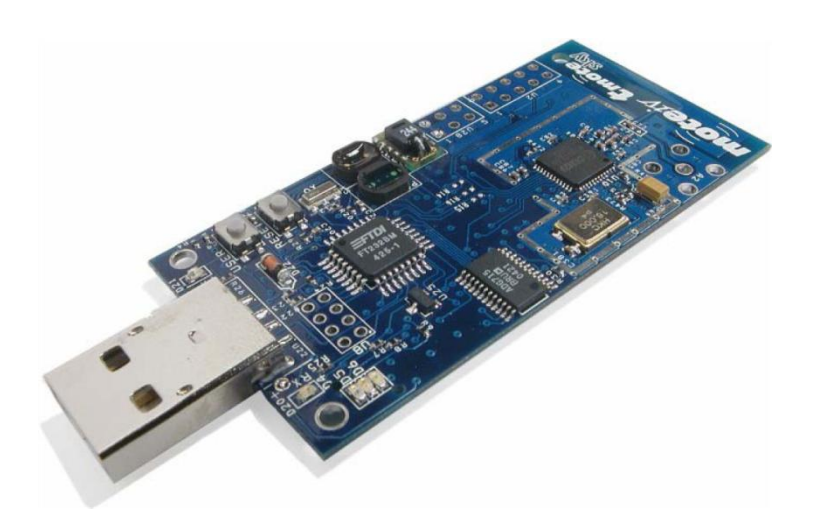

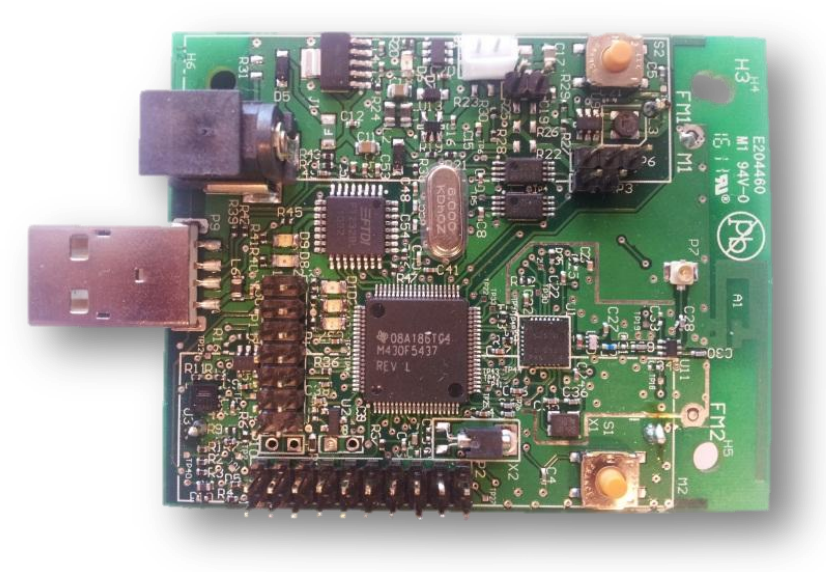

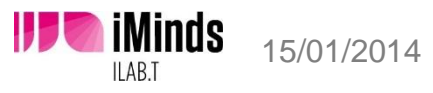

### Hardware: environment emulator

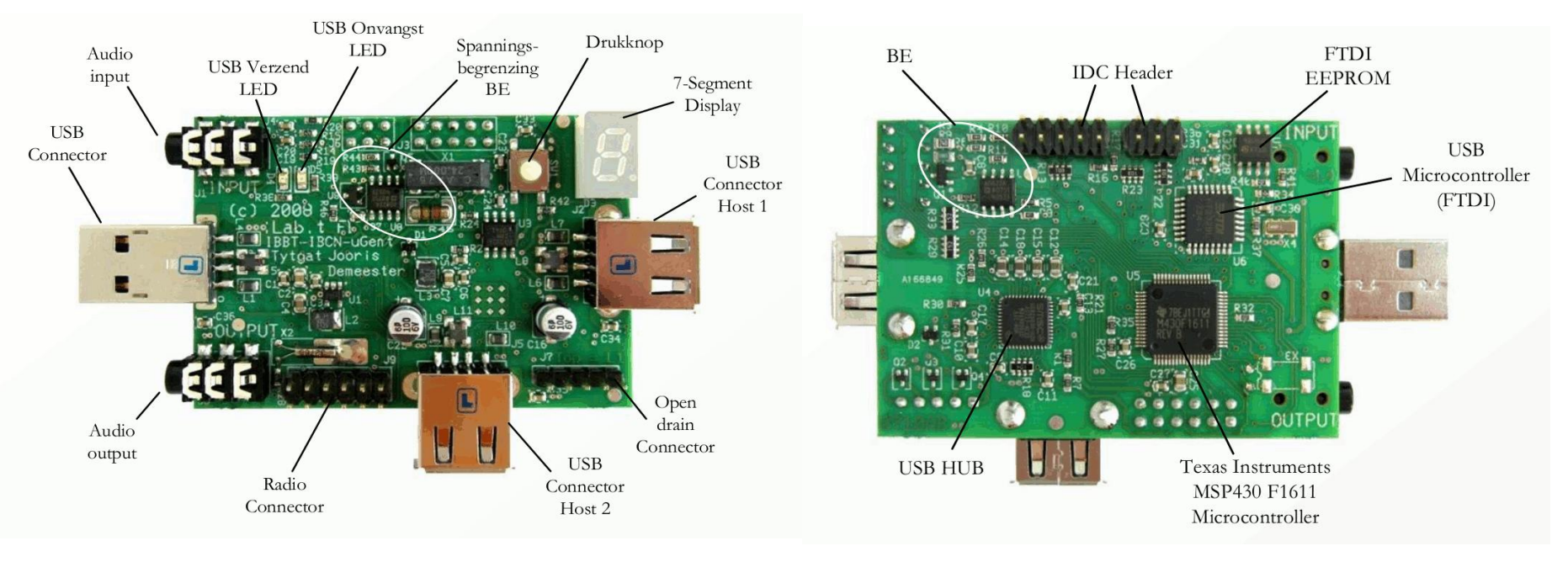

More information: L. Tytgat, B. Jooris, P. De Mil, B. Latré, I. Moerman, P. Demeester, "**Demo abstract: WiLab, a real-life wireless sensor testbed with environment emulation**", published in European conference on Wireless Sensor Networks, EWSN adjunct poster proceedings (EWSN), Cork, Ireland, 11-13 February 2009

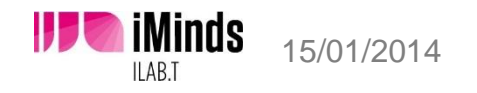

### Node locations

- - Node = Embedded PC + EE + Tmote Sky

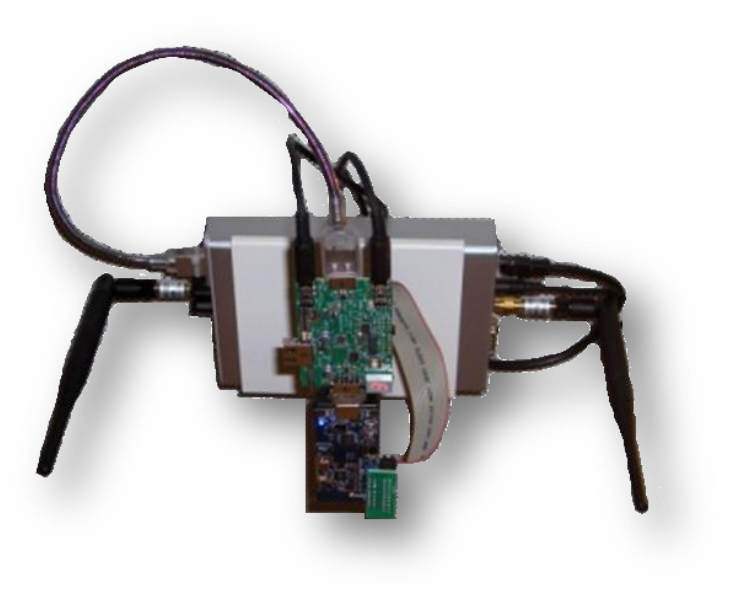

- w-iLab.t Office (x200)
   w-iLab.t Zwijnaarde (x60)
  - Node = Embedded PC + EE + RM090

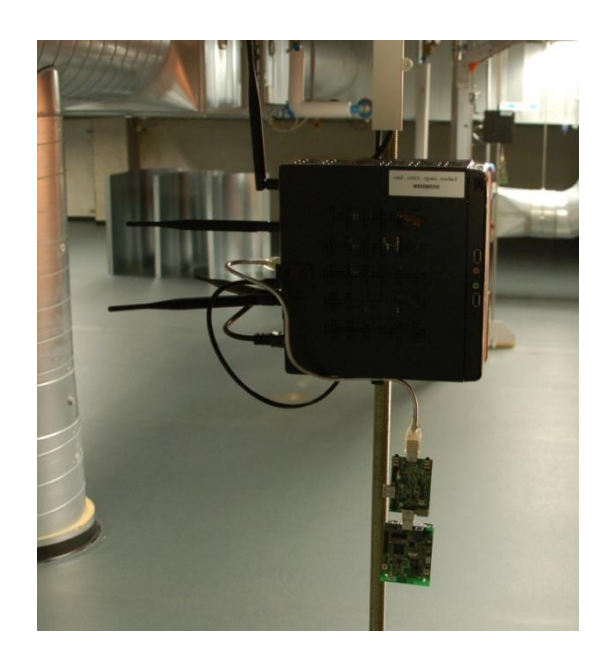

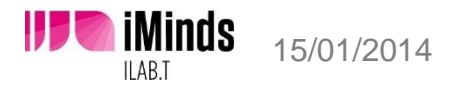

### Topology

### w-iLab.t Office

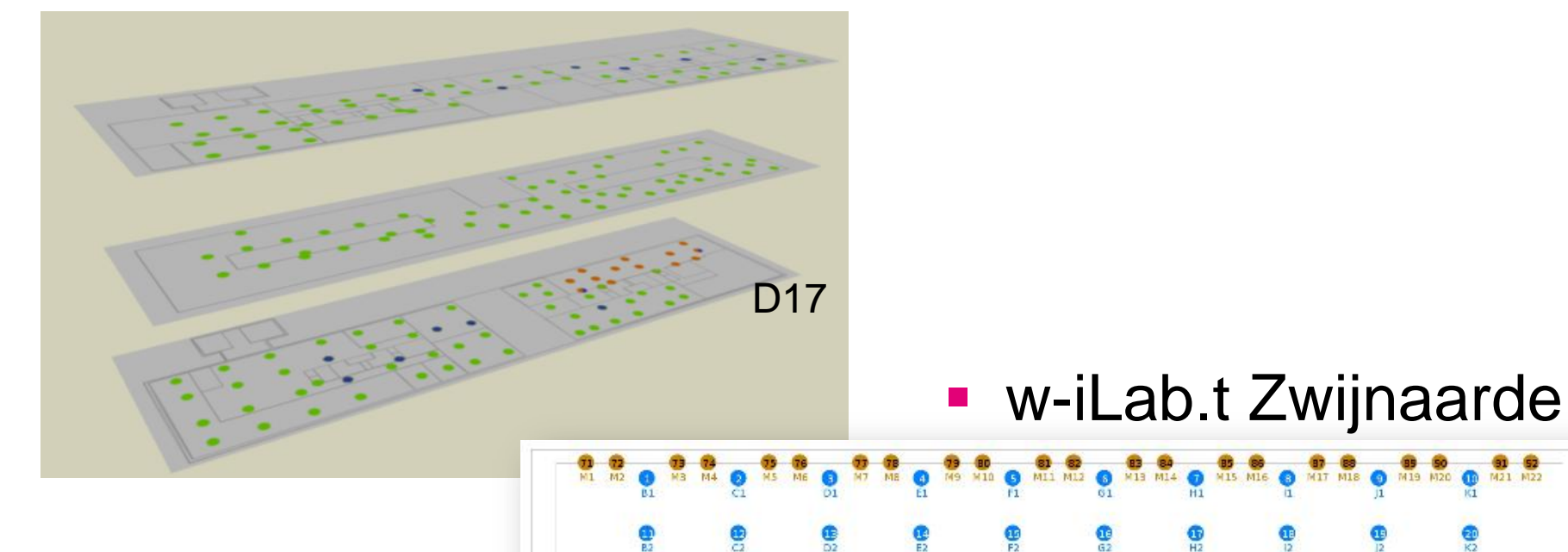

808 50 d

Ci

6

05

C: DS 8 B 64 E 64 E 64 E

-

8 B 6 F 6 F 4

() E5

SD FS 49

66

49 H5

5 H6

GD 15

**S** 16

...

2

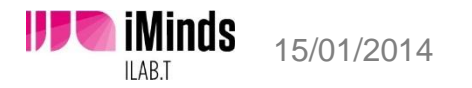

5 K5

60 K6

0

5

0

### The w-iLab.t Zwijnaarde testbed

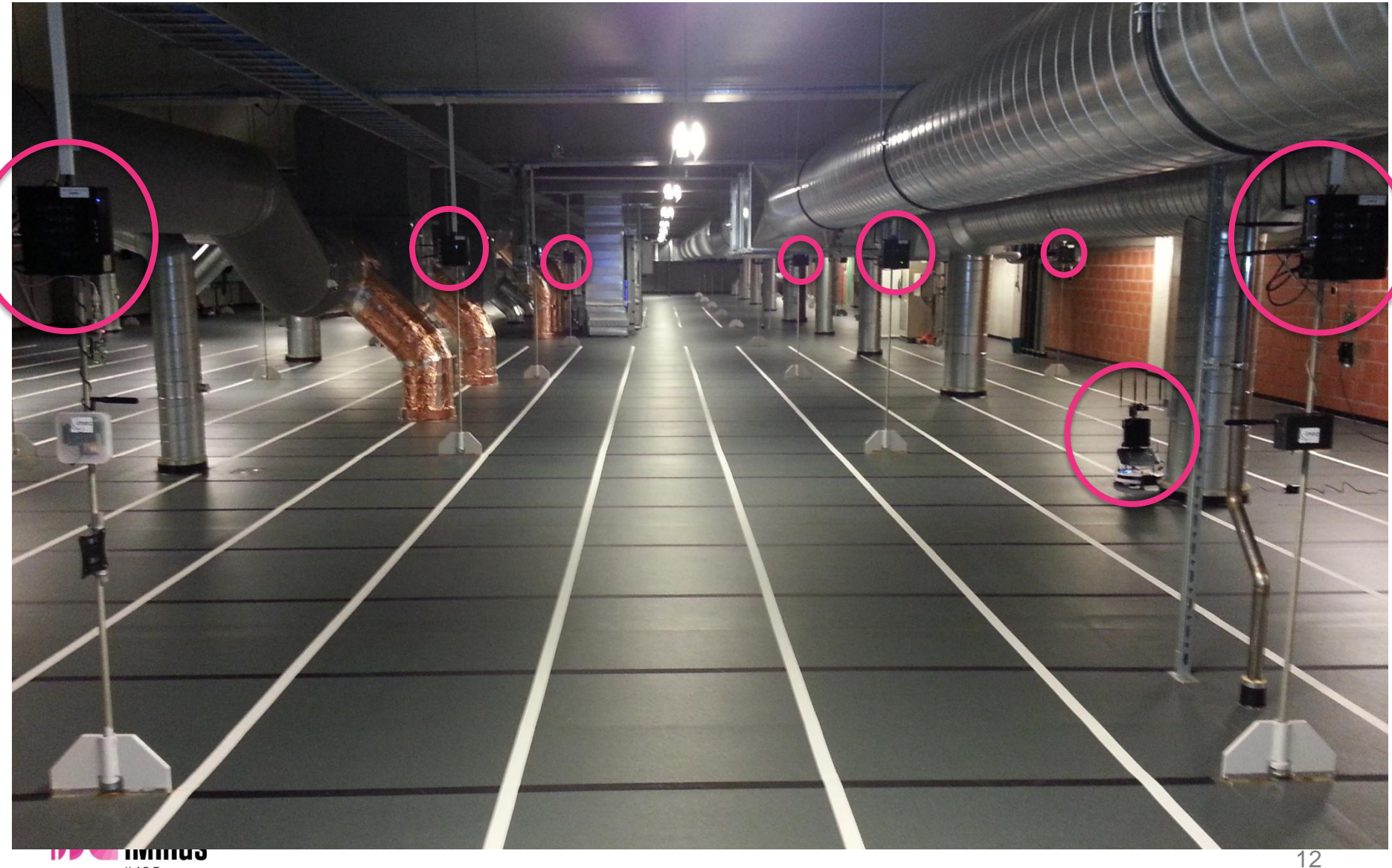

w-iLab.t

# Testbed Architecture & Management

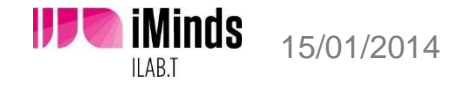

### Network

iMinds

15/01/2014

- .wilab2.ilabt.iminds.be (10.11.16.0/20)
- OpenVPN required

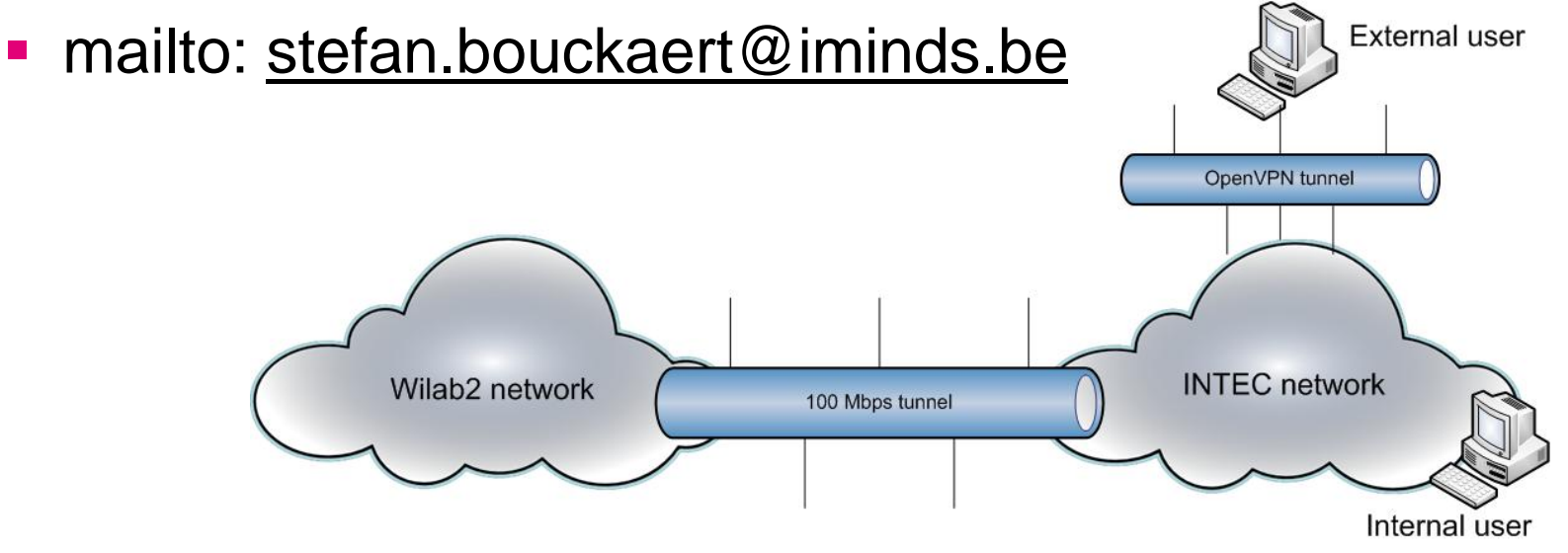

- Outgoing connections only over HTTP\_PROXY
  - http://proxy2.intec.ugent.be:8080
- IPv6 enabled (no VPN needed)

15

### **Testbed Architecture**

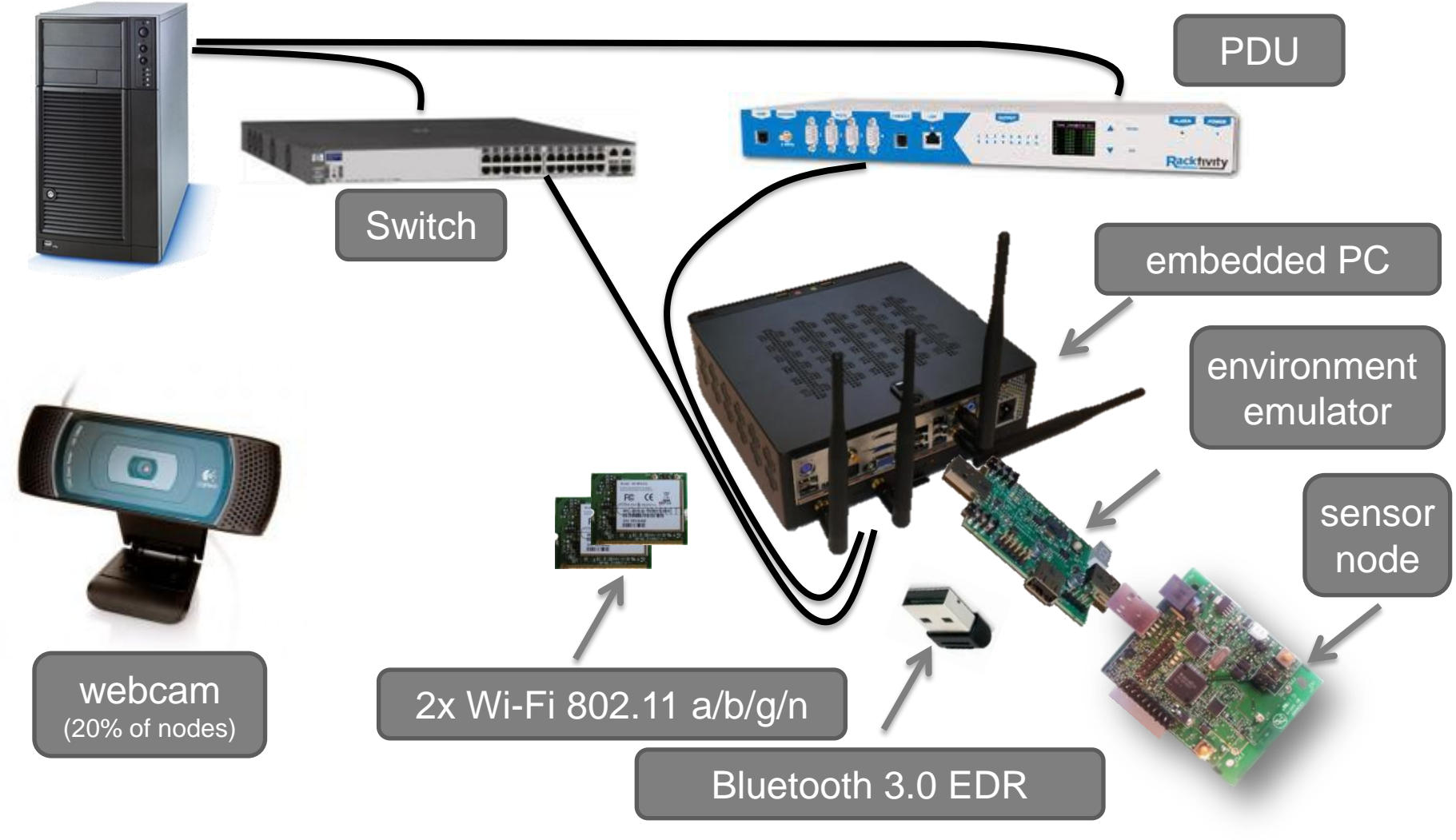

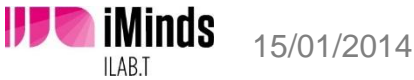

### Management Framework & Tools

Emulab (<u>http://emulab.net</u>)

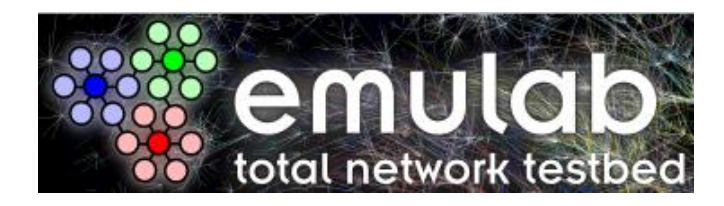

OMF (<u>http://omf.mytestbed.net</u>)

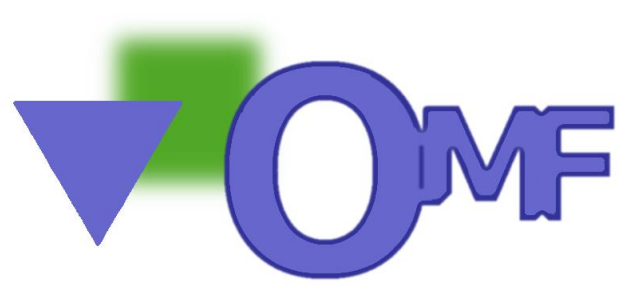

 OML for collecting measurements (<u>http://oml.mytestbed.net</u>)

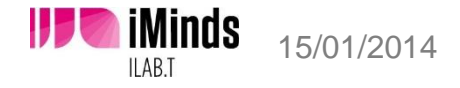

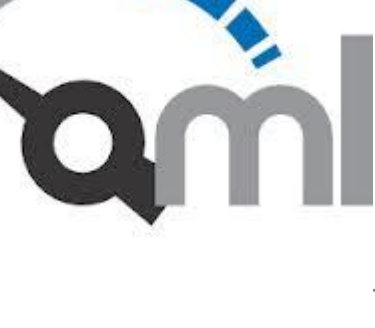

### Visualization toolbox

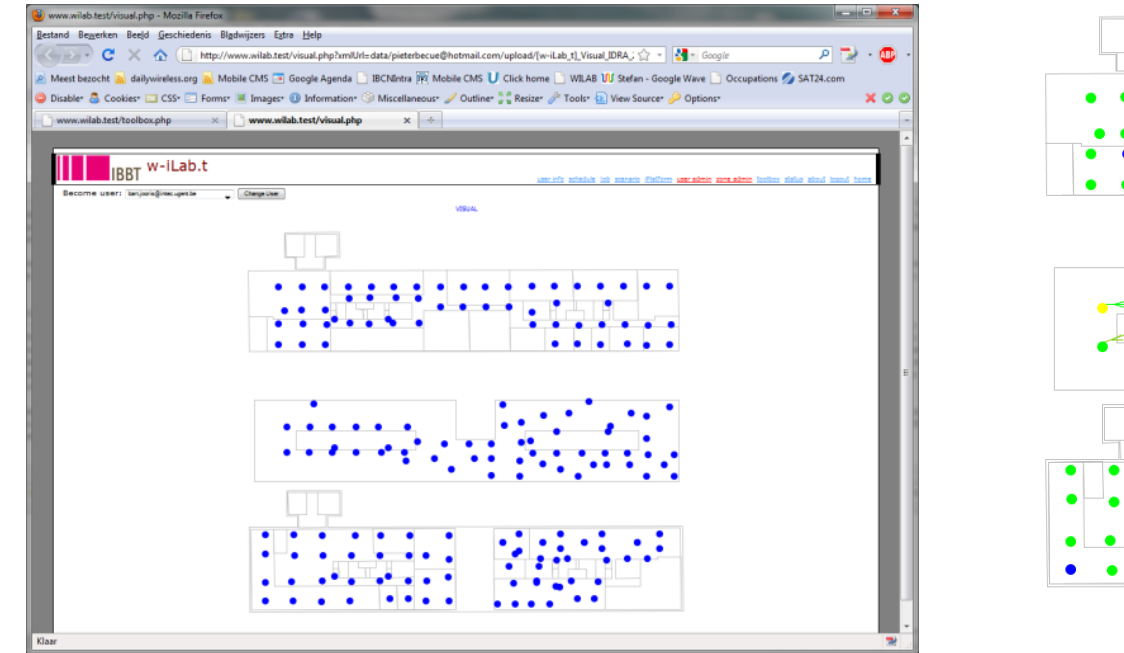

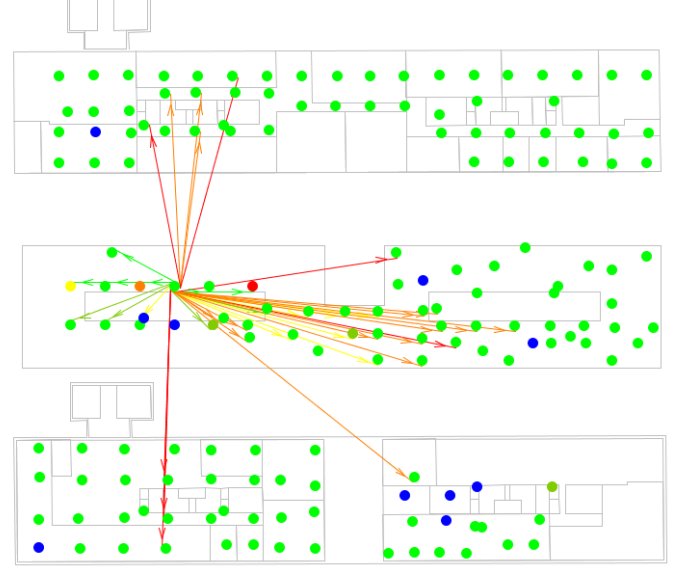

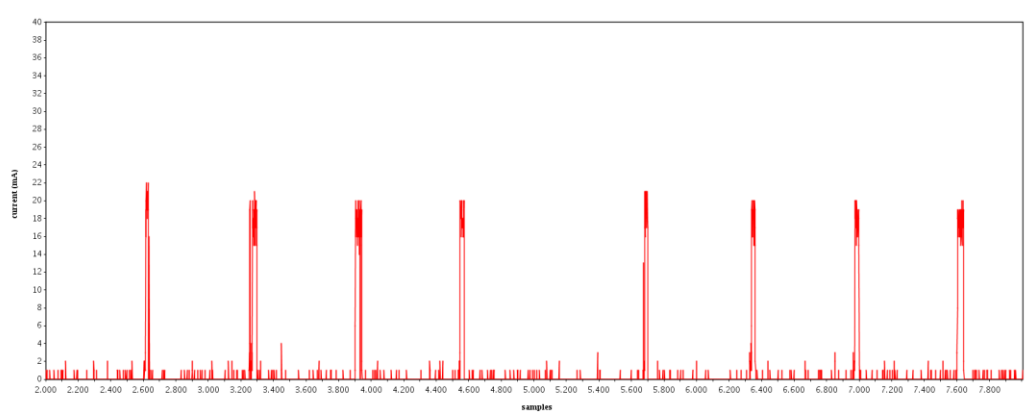

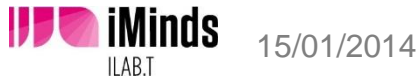

### Tx power – RSSI - ENF

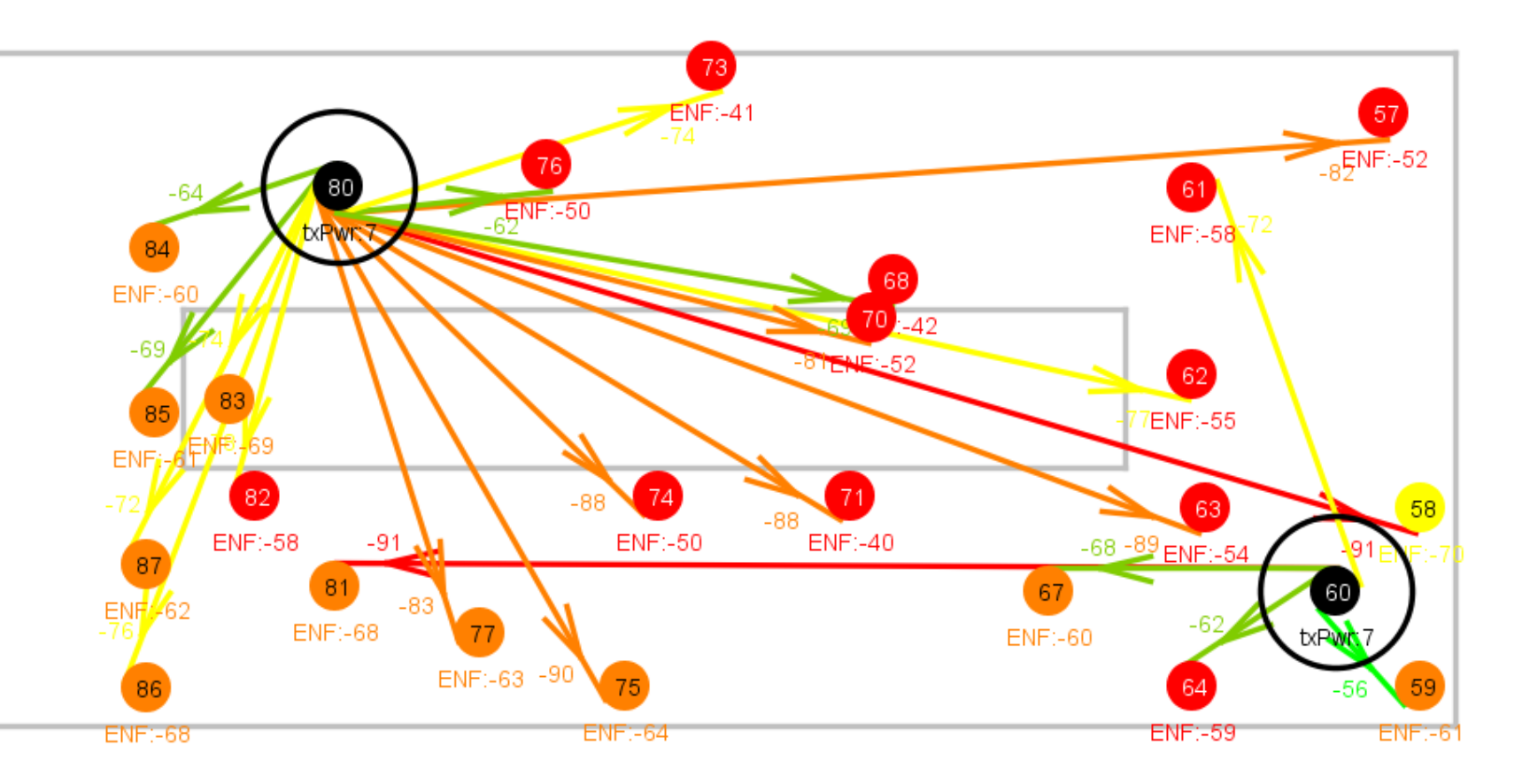

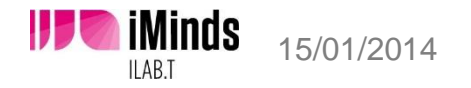

w-iLab.t

## **Testbed Hardware Extensions**

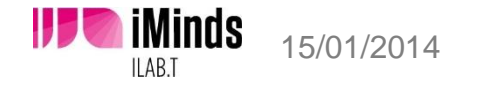

### Shielded testing environment

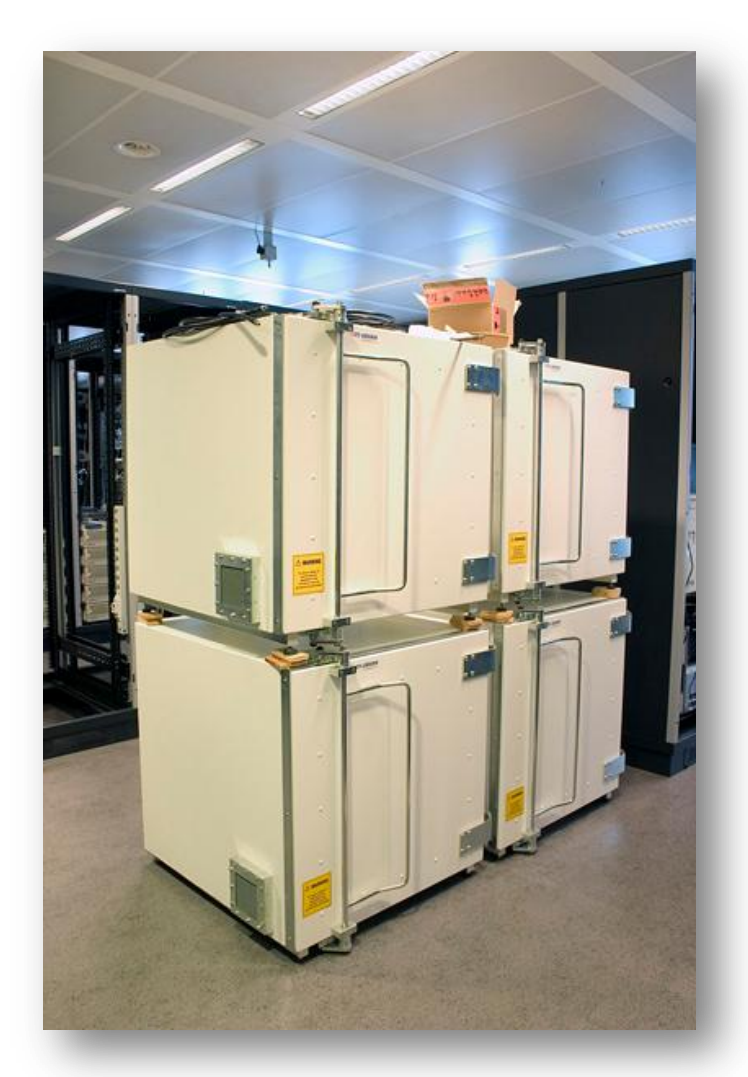

- shielded from outside interference
- coax connected
- variable attenuators
- emulate mobility

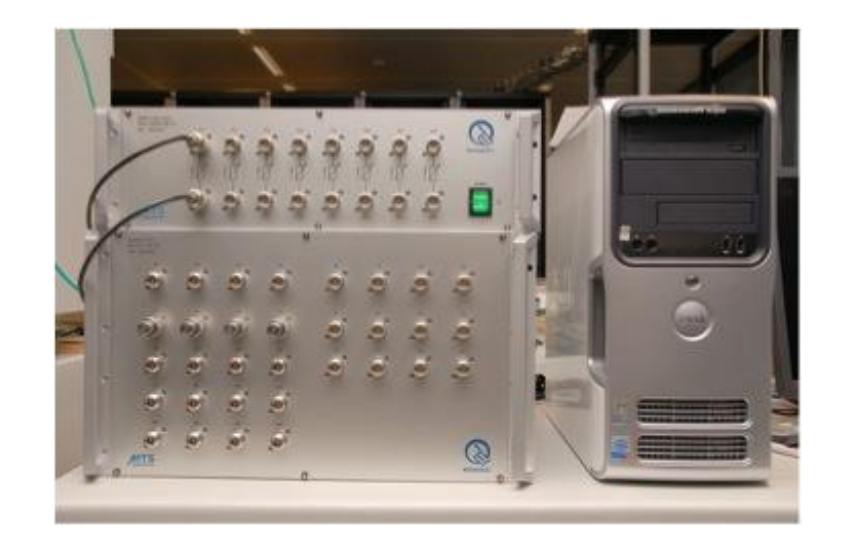

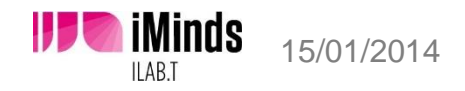

### **Cognitive components**

imec sensing engine

- USRP2 (SDR radios)
- Rice WARP

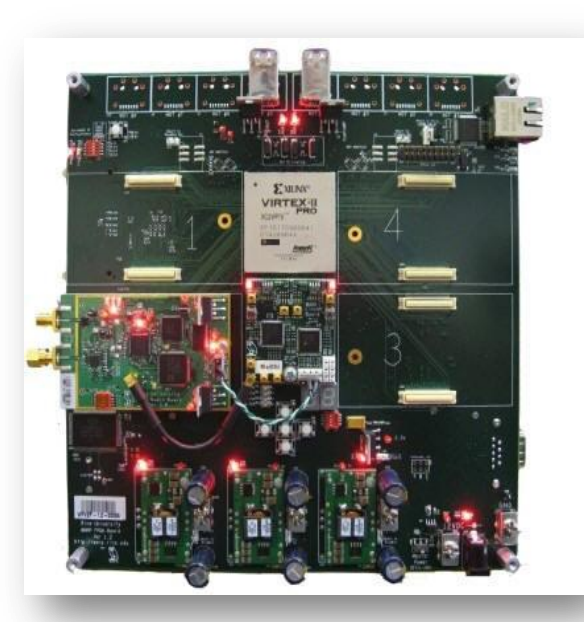

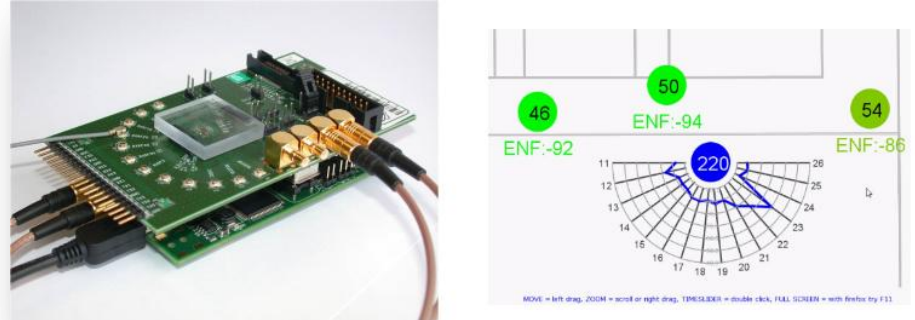

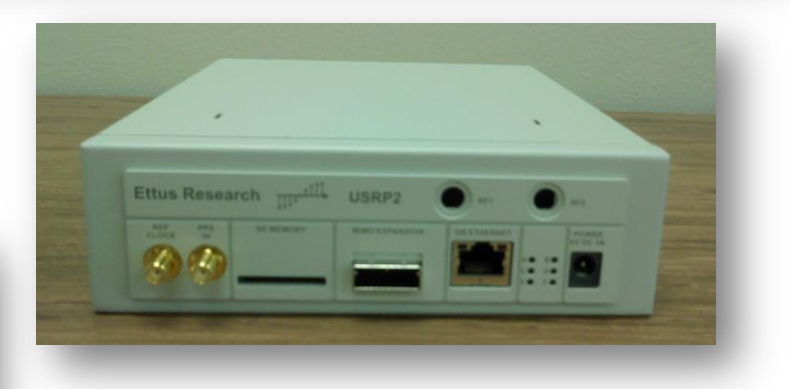

Specifications available on www.crew-project.eu/portal

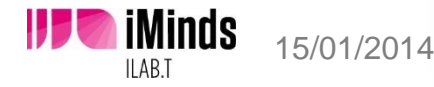

### Cognitive radio extions in w-iLab.t Zwijnaarde testbed

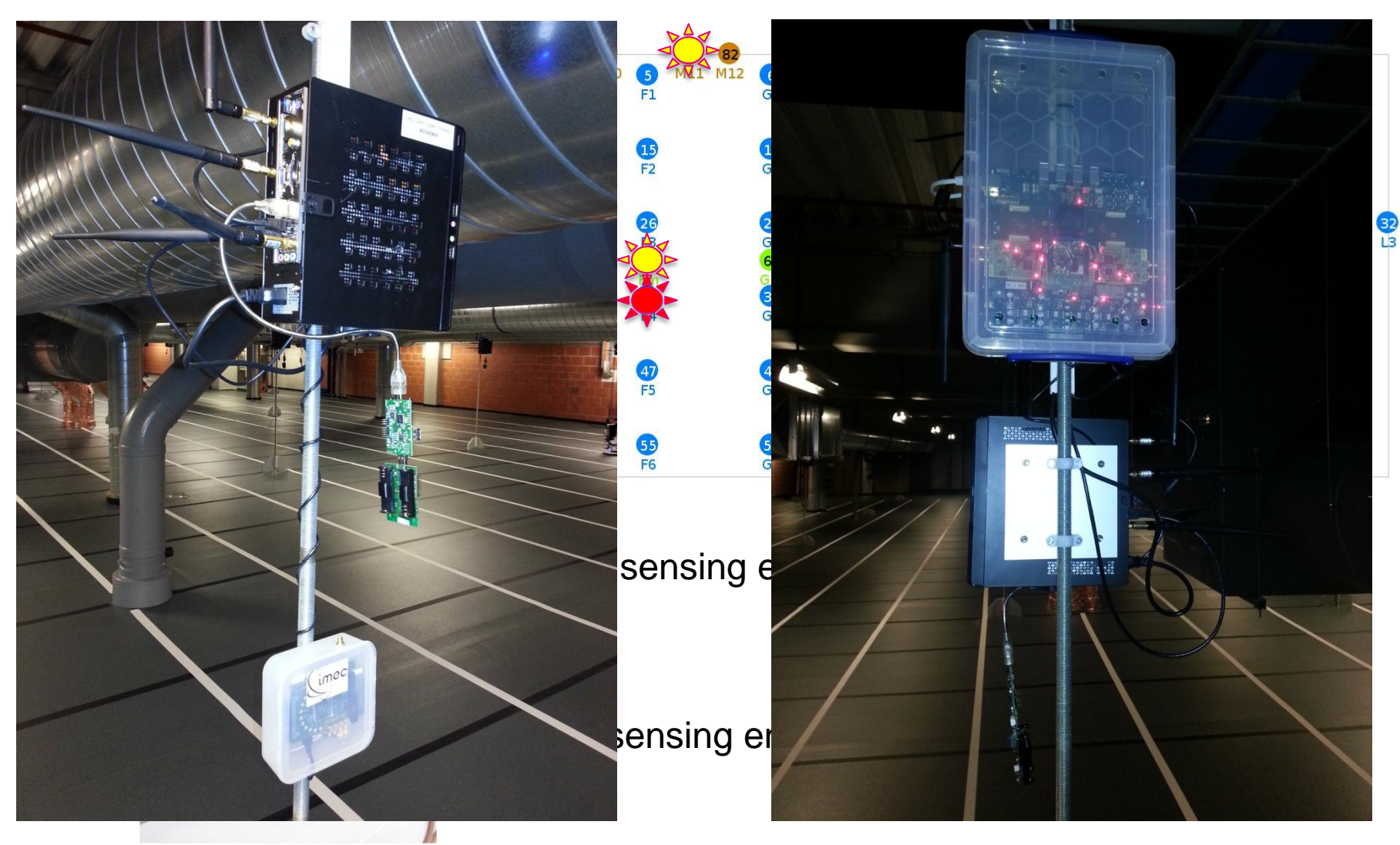

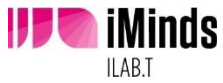

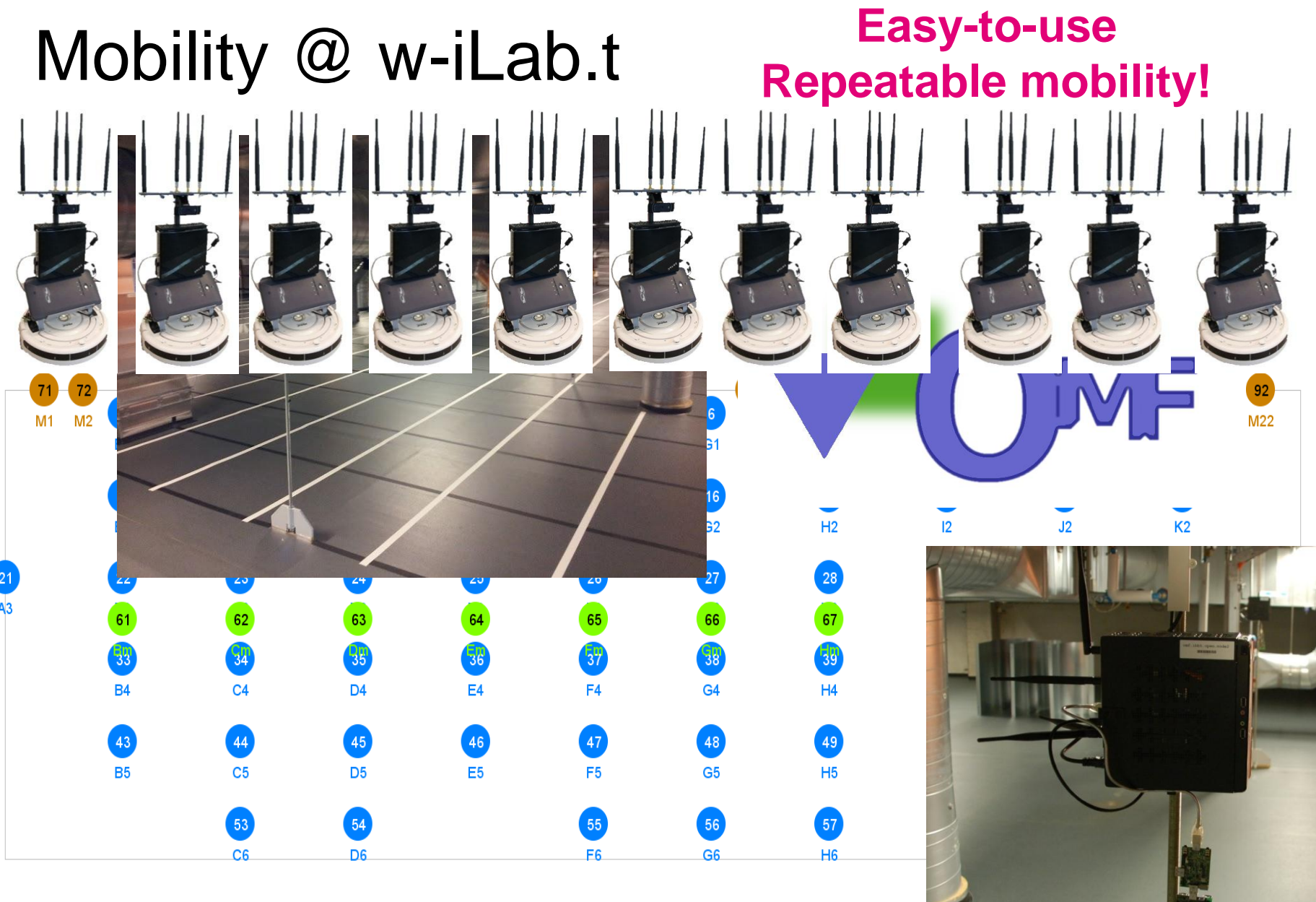

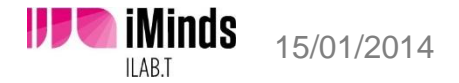

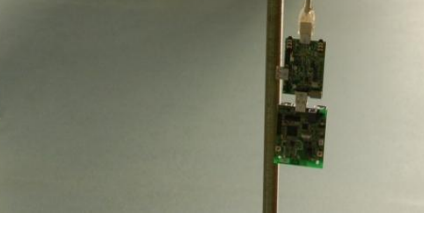

w-iLab.t

## **Emulab Introduction**

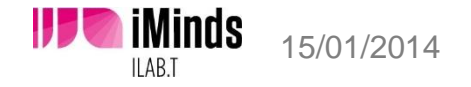

### Emulab install

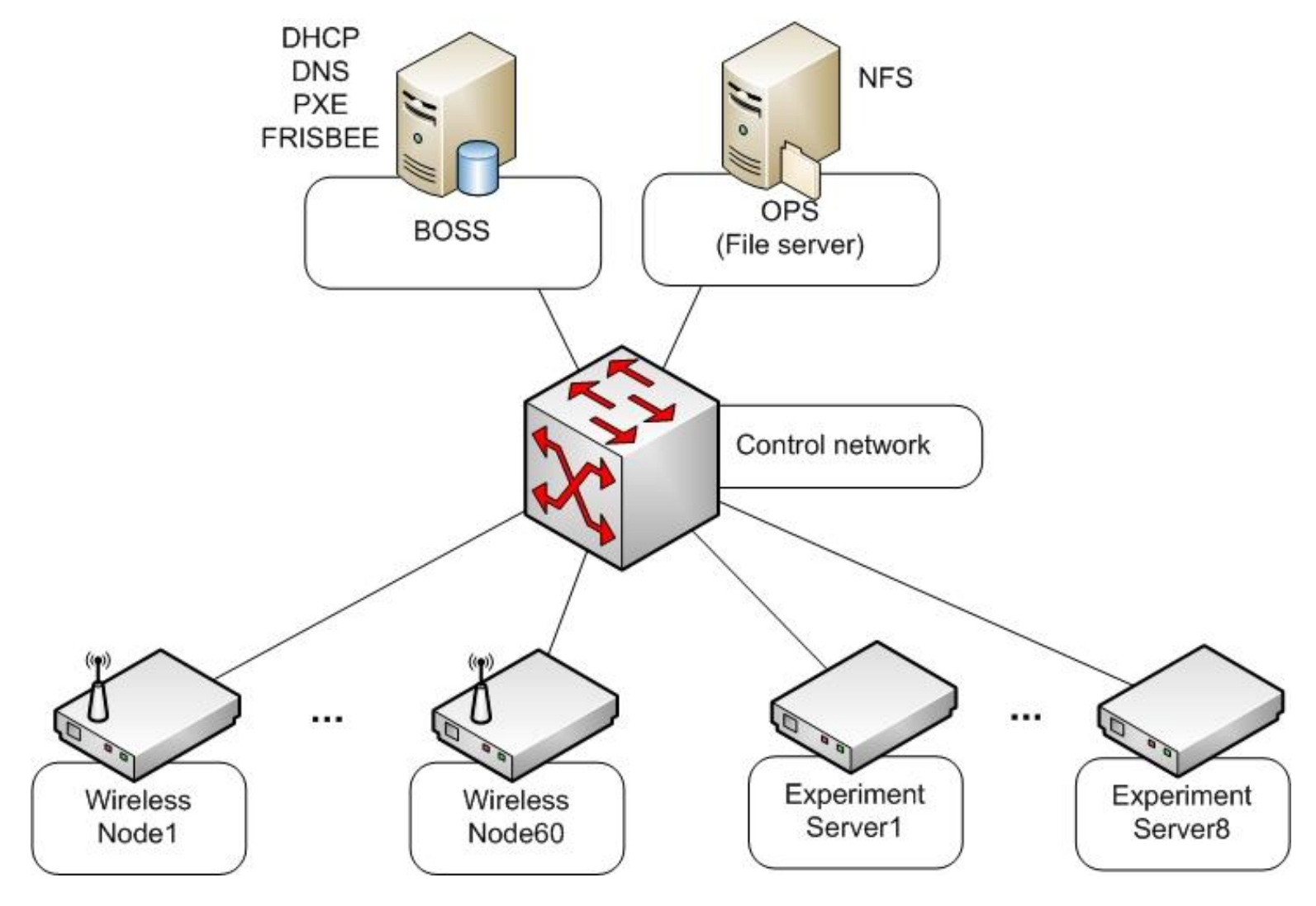

**iMinds** 15/01/2014

### **Experiment Network**

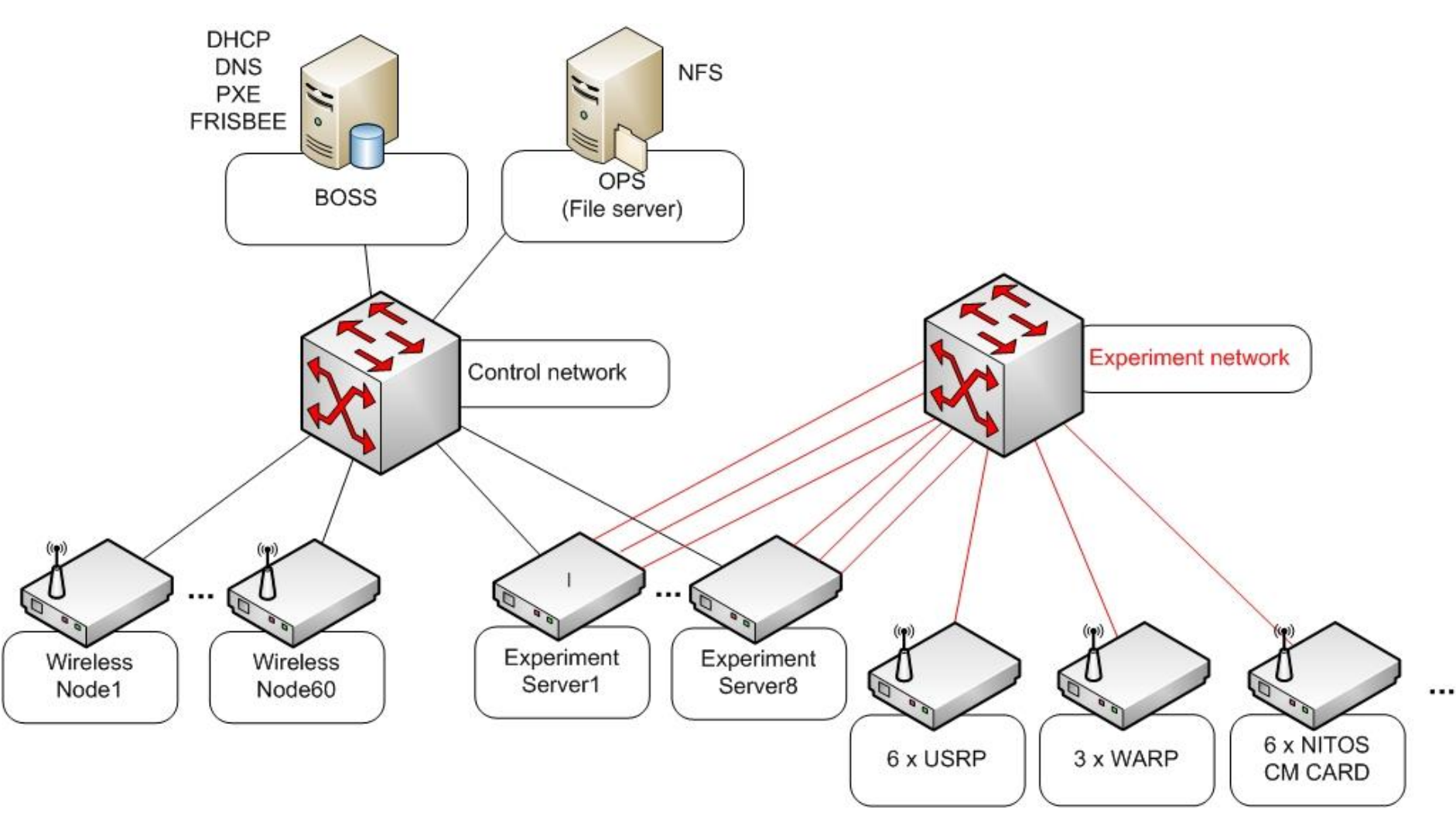

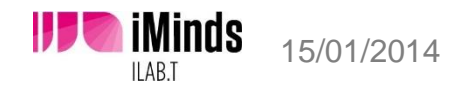

### Emulab user-server (OPS)

### ops.wilab2.ilabt.iminds.be

- Login with web-credentials
  - Or upload SSH pub key to your profile
- NFS directories
  - /users/username (home-dir)
  - /proj/projectname (project home-dir)
  - Accessible on all your nodes during your experiment
- Emulab projects are like UNIX groups
  - Everybody in same project can modify /proj/ directory

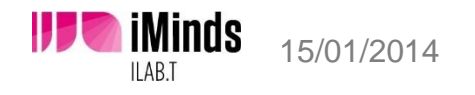

Swap in some Zotacs with the Emulab framework

## First Emulab experiment

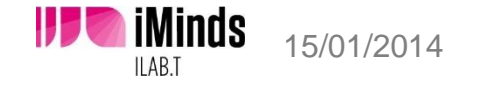

## https://wilab2.ilabt.iminds.be

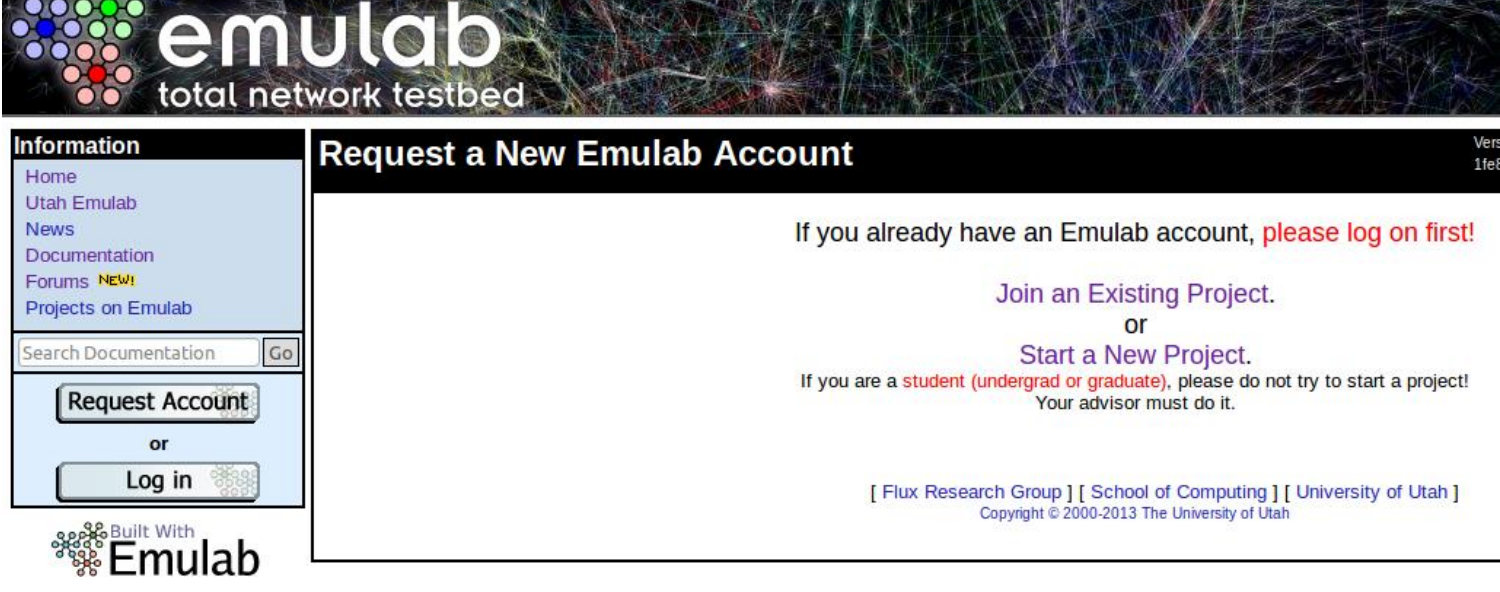

- Request Account
  - Start your own project or
  - Join Existing project :
    - cognitiveradio
    - GreenWeCan
    - QoCON
    - Wings

15/01/2014

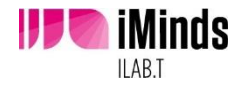

## Log in

- User : crew
- Pass : training@wilab2

Create experiment

- iperf\_groupX
- X : 1 .. 10

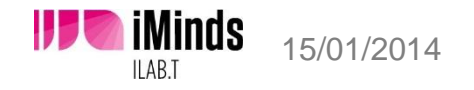

### Create a new Experiment (New GUI editor)

| Emulab   Lo<br>rch Documer                 | ogout   News   Contact Us   🏶<br>htation Go |                   | Current Experiments<br>3 Active<br>2 Idle |  |
|--------------------------------------------|---------------------------------------------|-------------------|-------------------------------------------|--|
| ormation 🛪                                 | Experimentation -                           |                   | 16 Swapped                                |  |
|                                            | My Emulab                                   |                   |                                           |  |
|                                            | Begin an Experiment 💦 📐                     |                   |                                           |  |
|                                            | Experiment List                             | Experiments Drei  | Profile                                   |  |
|                                            | Node Status                                 | Experiments Proje | Frome                                     |  |
|                                            | List ImageIDs                               |                   | ((0000)                                   |  |
| Start New Project<br>Join Existing Project |                                             | Username:         | pbecue (10002)                            |  |
|                                            |                                             | Full Name:        | Pieter Becue                              |  |
|                                            |                                             | Email Address     | nister haqua @intea urant ha              |  |

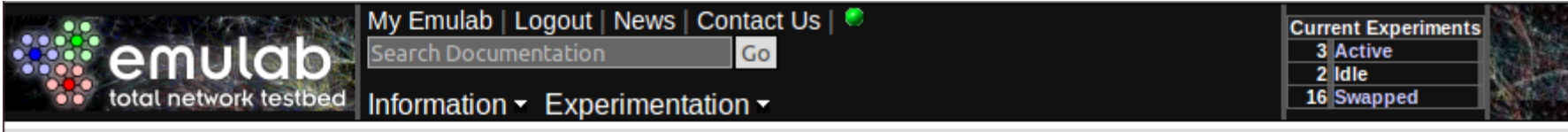

#### **Begin a Testbed Experiment**

• If you have an NS file:

You may want to syntax check it first

If you do not have an NS file:

<u>New GUL editor</u> - An enhanced Java applet for editing topologies. (**ProtoGeni Version** - What's ProtoGeni?) The older **NetBuild GUI** can be used to graphically create topologies. (Additional information).

| Select Project: | Please Select 💲                                                   |
|-----------------|-------------------------------------------------------------------|
| Group:          | Default Group (Must be default or correspond to selected project) |

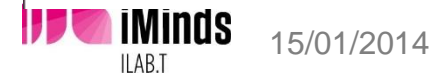

### Click & drag some nodes into the white field

#### **Experiment Creation GUI**

#### Note: See the Help menu for quickstart and tips

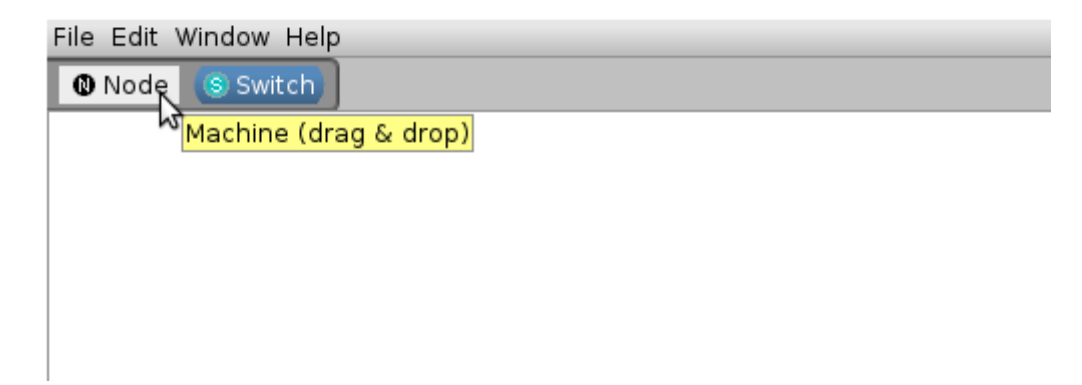

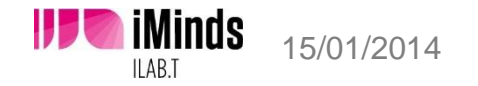

### Select a node and give it a name

|                |         | 3 Nodes Select by Name 🔻               |                           |  |  |  |  |  |  |  |  |  |  |  |  |  |  |  |  |  |                           |
|----------------|---------|----------------------------------------|---------------------------|--|--|--|--|--|--|--|--|--|--|--|--|--|--|--|--|--|---------------------------|
|                |         | Properties                             |                           |  |  |  |  |  |  |  |  |  |  |  |  |  |  |  |  |  |                           |
|                |         | Node Properties 👻                      |                           |  |  |  |  |  |  |  |  |  |  |  |  |  |  |  |  |  |                           |
|                |         | Name: ap                               |                           |  |  |  |  |  |  |  |  |  |  |  |  |  |  |  |  |  |                           |
|                |         | ✓ Software                             |                           |  |  |  |  |  |  |  |  |  |  |  |  |  |  |  |  |  |                           |
| <b>@</b> node0 |         | <u>O</u> S:                            |                           |  |  |  |  |  |  |  |  |  |  |  |  |  |  |  |  |  |                           |
|                |         | Startup: 🔽                             |                           |  |  |  |  |  |  |  |  |  |  |  |  |  |  |  |  |  |                           |
|                |         |                                        |                           |  |  |  |  |  |  |  |  |  |  |  |  |  |  |  |  |  | Tar Files: 0 file(s) Edit |
|                |         |                                        | RPM Files: 0 file(s) Edit |  |  |  |  |  |  |  |  |  |  |  |  |  |  |  |  |  |                           |
| nodel          | node2   | <ul> <li>Physical Resources</li> </ul> |                           |  |  |  |  |  |  |  |  |  |  |  |  |  |  |  |  |  |                           |
| O HOGET        | • House | Hardware: (default)                    |                           |  |  |  |  |  |  |  |  |  |  |  |  |  |  |  |  |  |                           |
|                |         | Fix to Node: (any)                     |                           |  |  |  |  |  |  |  |  |  |  |  |  |  |  |  |  |  |                           |
|                |         | ▼ Programs                             |                           |  |  |  |  |  |  |  |  |  |  |  |  |  |  |  |  |  |                           |
|                |         | Name Command                           |                           |  |  |  |  |  |  |  |  |  |  |  |  |  |  |  |  |  |                           |

- This will be the DNS name of your node :
  - nodeName.experiment.project.wilab2.ilabt.iminds.be
- Name should be different from physical node ID (like zotacB2)
- Do NOT draw any link between the nodes

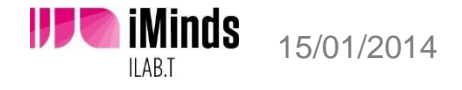

### Select an OS (click on ...)

iMinds

15/01/2014

|                       |              |                                   |          |       |                   | 3 Nodes    | (Select by Na | me |
|-----------------------|--------------|-----------------------------------|----------|-------|-------------------|------------|---------------|----|
|                       |              |                                   |          | Prop  | perties           |            |               |    |
|                       |              |                                   |          |       | N                 | ode Prope  | erties        |    |
|                       |              |                                   |          |       | N                 | lame: ap   |               |    |
| ielect an OS          |              |                                   | ×        |       |                   | Softw      | are           |    |
| view                  |              | <u></u>                           |          |       | 05.               |            | die           | T  |
| 35 out of 35 OS IDs   |              | Filter                            | <b>~</b> |       | <u> </u>          |            |               | ÷  |
| Name                  | OS           | Description                       |          |       | Startup:          |            |               |    |
| NEWNODE-64-MFS        | FreeBSD      | 64-bit NewNode (FreeBSD) MFS      | <b></b>  |       | Tar Files:        |            | 0 file(s)     | Ed |
| FEDORA15-STD          | Fedora       | Standard 32-bit Fedora 15 image   |          |       | DDM Files         |            | 0 filo(c)     | Ed |
| FW-IPTABLES           | Linux        | IPTables Firewall                 |          |       | REM Flies:        |            | 0 file(s)     | Eu |
| UBUNTU12-64-0MF54     | Linux        | Ubuntu 12.04 LTS                  |          |       | F                 | Physical R | esources      |    |
| UBUNTU12-64-STD       | Linux        | Ubuntu 12.04 LTS                  |          | _ 110 | <u>H</u> ardware: | (default)  |               |    |
| qoconl400             | Linux        | qocon-image 2013 04 29 1400       |          | _ 110 | Fix to Node:      | (any)      |               |    |
| NEWNODE-MFS           | FreeBSD      | NewNode (FreeBSD) in an MFS       |          |       | _                 | Progr      | ams           |    |
| FBSD83-STD            | FreeBSD      | FreeBSD 8.3 32-bit version        |          | Ē     | Nomo              | Commond    | anno          |    |
| FRISBEE-MFS           | FreeBSD      | Frisbee (FreeBSD) in an MFS       |          |       | Name              | commanu    |               |    |
| wings0607             | Linux        | wings image                       |          |       |                   |            |               |    |
| UBUNTU10-STD-FW       | Linux        | Firewall image based on ubuntu 1  | 0        |       |                   |            |               |    |
| ADMIN-LINUX           | Linux        | Linux incarnation of the admin MF | S        |       |                   |            |               |    |
| UBUNTU12-64-0MF54ne   | ew Linux     | Copy of UBUNTU12-64-OMF54         | -        |       |                   |            |               |    |
| Name: UBUNTU1         | 2-64-0MF54   | OS: Linux                         |          |       |                   |            |               |    |
| Project: emulab-o     | ps           | Creator: pbec                     | ue       |       |                   |            |               |    |
| Created: May 24, 2    | 013 11:49:58 | AM Version:                       |          |       |                   |            |               |    |
| Description: Ubuntu 1 | 2.04 LTS     |                                   |          |       |                   |            |               |    |
|                       |              |                                   |          |       |                   |            |               |    |
| Bofrach               |              |                                   |          |       |                   |            |               |    |
| w Refresh             |              | OK Car                            | icei     |       |                   |            |               | _  |

- UBUNTU12-64-OMF54 is the default image
- Leave the OS field blank if you want to use this default image, else choose one from the list.

37

# Fill in the Fix to Node field if you want to use a specific node

|         |                  | 3 Nodes Select by Name                                                 | T    |
|---------|------------------|------------------------------------------------------------------------|------|
|         |                  | Properties                                                             |      |
|         |                  | Node Properties                                                        | -    |
|         |                  | <u>N</u> ame: client1                                                  |      |
|         |                  | ▼ Software                                                             |      |
| O ap    |                  | <u>o</u> s:                                                            |      |
|         |                  | Startup:                                                               |      |
|         |                  | Tar Files: 0 file(s) Edit                                              | t    |
|         |                  | RPM Files: 0 file(s) Edit                                              | t    |
| client1 | <b>0</b> client2 |                                                                        |      |
| Chenti  |                  | Hardware: (default)                                                    | -    |
|         |                  | Fix to Node: zotacB2<br>The physical node to allocate for this virtual | node |

- If this field is left blank, Emulab will choose a random node for you
- See the w-iLab.t 2 map for the node ID's (e.g. zotacH4)
   iMinds 15/01/2014

### Leave everything blank if you want :

|                |           |      |                      | 3 Nodes             | Select by Name 🔻 |
|----------------|-----------|------|----------------------|---------------------|------------------|
|                |           | Prop | erties               |                     |                  |
|                |           |      | Ν                    | ode Prope           | erties 👻         |
|                |           |      | Ν                    | <u>l</u> ame: clien | t2               |
|                |           | -    |                      | Softw               | /are             |
| <b>0</b> ap    |           |      | <u>0</u> S:          |                     | ▼                |
|                |           |      | Startup:             |                     | ▼                |
|                |           |      | Tar Files:           |                     | 0 file(s) Edit   |
|                |           |      | RPM Files:           |                     | 0 file(s) Edit   |
| ● client1      | 0 client2 | -    | F                    | Physical R          | esources         |
| <b>W</b> cheft |           |      | <u>H</u> ardware:    | (default)           | ▼                |
|                |           |      | Fi <u>x</u> to Node: | (any)               | •                |
|                |           | •    |                      | Progr               | ams              |

- Default OS will be loaded (UBUNTU12-64-OMF54)
- Emulab will choose random node

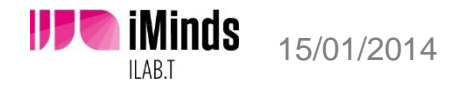

### Click File > Create New Experiment

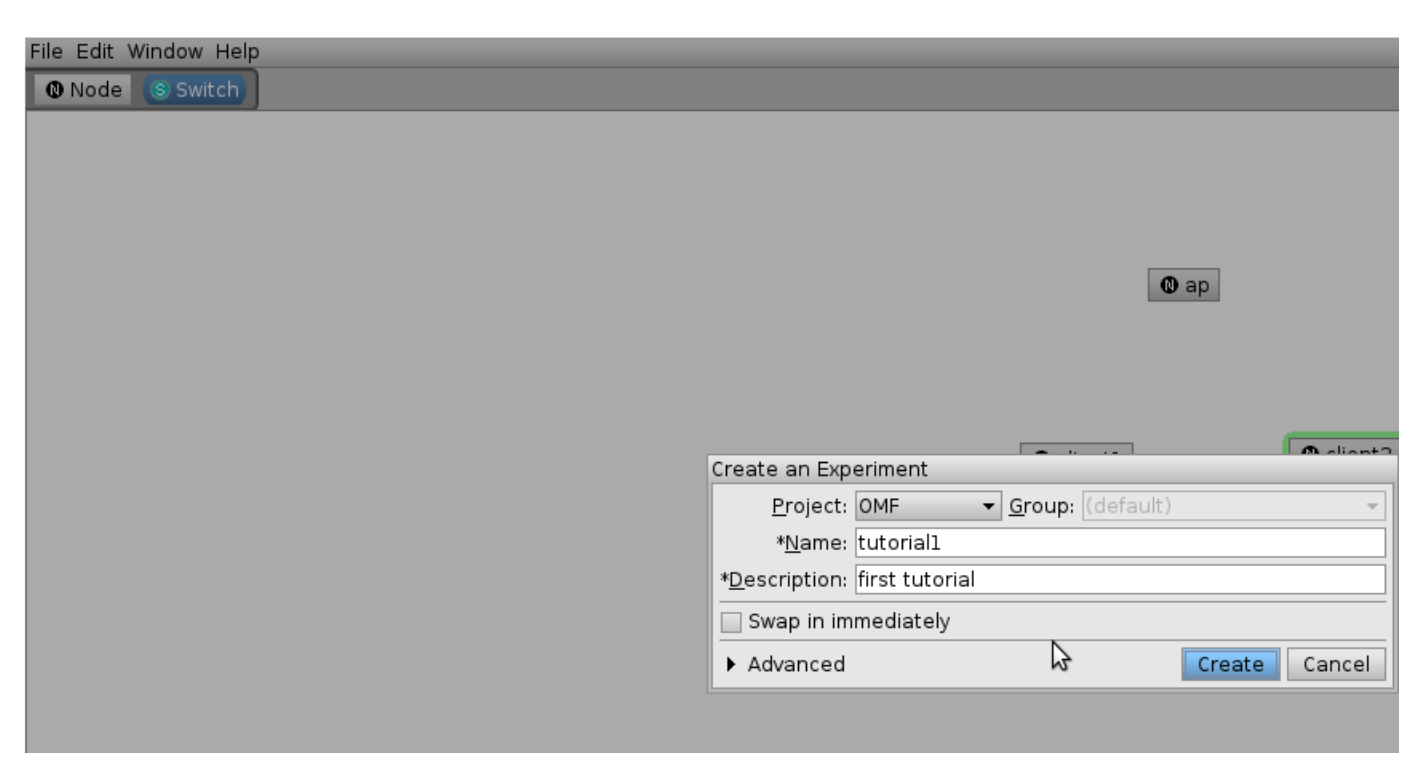

- Choose project, Name and description
- Click Create

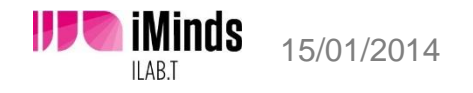

### Experimentation > Experiment List

#### total network testbed Information - Experimentation -

17 Swapped

#### Experiment (OMF/tutorial1)

| Experiment Options                       |     | Settings    | Visu   | alization     | NS File   | Details  |     |
|------------------------------------------|-----|-------------|--------|---------------|-----------|----------|-----|
| View Activity Logfile                    | NL  |             |        | tutorial1     |           |          |     |
| Swap Experiment In                       | Na  | ame:        |        | tutorial1     |           |          |     |
| Terminate Expension                      | De  | escription: |        | first tutoria | ul 👘 👘    |          |     |
| Modify Experiment                        | Pr  | oject:      |        | OMF           |           |          |     |
| Modify Settings                          | Gr  | oup:        |        | OMF           |           |          |     |
| Show History Duplicate Experiment        | Cr  | eator:      |        | pbecue        |           |          |     |
|                                          | Cr  | eated:      |        | 2013-06-1     | 2 10:30:  | 41       |     |
| 52 Free PCs, 0 reloading                 | La  | st Swap/M   | odify: | 2013-06-1     | 2 10:30:  | 49 (pbec | ue) |
| ZOTAC 48 SERVER5P 3<br>SERVER1P 1 USRP 6 | ldl | e-Swap:     |        | Yes (after    | 4 hours)  |          |     |
| WARP 0   ALIX 0                          | Ma  | ax. Duratio | n:     | Yes (after    | 16 hours  | )        |     |
|                                          | Sa  | ave State:  |        | No            |           |          |     |
|                                          | Pa  | ath:        |        | /proj/OMF     | /exp/tuto | rial1    |     |
|                                          | Sta | atus:       |        | swapped       |           |          |     |
|                                          | Lir | nktest Leve | l:     | 0             |           |          |     |
|                                          | Mi  | n/Max Nod   | es:    | 3/3 (estim    | ates)     |          |     |
|                                          | Vi  | rtual Nodes | 5:     | Unknown       |           |          |     |
|                                          | Me  | em Usage I  | Est:   | 0             |           |          |     |
|                                          | CE  |             | =st·   | 3             |           |          |     |

Locked Down:

Skip Vlans:

Index:

Sync Server:

No (Toggle)

No (Toggle)

ар 71

### Select your experiment

Click Swap Experiment in

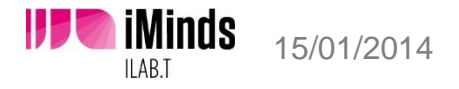

### Experiment List

#### **Experiment Information Listing**

#### Show: Active, Batch, All View: List, Detailed Thumbnails, Brief Thumbnails

#### **Active Experiments**

| PID EI  | D       | PCs [1] | Hours Idle [2] | Description    | Creator/<br>Swapper |
|---------|---------|---------|----------------|----------------|---------------------|
| OMF tut | torial1 | 3       | 0 <b>?</b>     | first tutorial | pbecue (iMinds      |

1. Red indicates nodes other than PCs. A \* mark by the node count indicates that the experiment is currently considered idle. The number of local pcs is indicated in the parens.

2. A ? indicates that the data is stale, and at least one node in the experiment has not reported on its proper schedule.

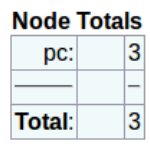

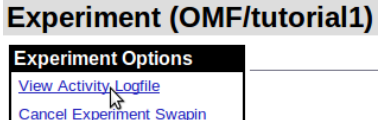

| Cancel Experiment Swapin |
|--------------------------|
| Terminate Experiment     |
| Modify Settings          |
| Run LinkTest             |

Show History Duplicate Experiment

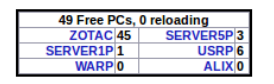

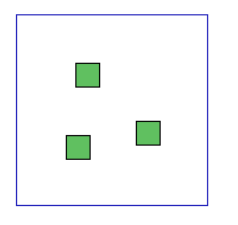

- View Activity Logfile to check swap-in/out progress
- <u>http://www.wilab2.ilabt.iminds.be/re</u> <u>servation</u>

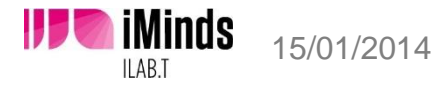

#### 42

### If everything goes well : Swap Success

#### **Experiment Activity Log**

Experiment OMF/tutorial1

Done!

repoot (Zotaci5): Successful! reboot: Done. There were O failures. reboot (zotacC2): child returned 0 status. reboot (zotacB2): child returned 0 status. reboot (zotacI5): child returned 0 status. Waiting for nodes .... zotacB2 has reported state ISUP Checking for feature OsloadFailNonfatal. zotacB2 is alive and well \*\*\* os setup: Still waiting for zotacC2 (TBSETUP) - it's been 1 minute(s). zotacC2 has reported state ISUP Checking for feature OsloadFailNonfatal. zotacC2 is alive and well zotacI5 has reported state ISUP Checking for feature OsloadFailNonfatal. zotacI5 is alive and well Asking [pc] for volunteers TIMESTAMP: 10:32:53:810170 os setup finished Starting the event system. TIMESTAMP: 10:32:53:820062 eventsys control started Checking for feature NewEventScheduler. TIMESTAMP: 10:32:56:434046 eventsys control finished Establishing proxy TCP ports... TIMESTAMP: 10:32:56:641935 Starting event time Successfully finished swap-in for OMF/tutoriall. 10:32:56:650141 TIMESTAMP: 10:32:56:650827 tbswap in finished (succeeded) Running 'tbreport -b OMF tutoriall' Doing a savepoint on the experiment archive ... Swap Success!

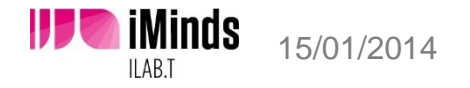

# Click **Details** to see DNS names and physical node mapping

Settings Visualization NS File Details

| Experiment: OMF/tutoriall<br>State: active |                         |                                                          |                                                                                                    |  |  |  |
|--------------------------------------------|-------------------------|----------------------------------------------------------|----------------------------------------------------------------------------------------------------|--|--|--|
| Virtual Node In<br>ID                      | fo:<br>Type             | 0S                                                       | Qualified Name                                                                                                    |  |  |  |
| ap<br>clientl (zotacB2<br>client2          | pc<br>2) ZOTAC<br>pc    | UBUNTU12-64-0MF<br>UBUNTU12-64-0                         | 54 ap.tutoriall.OMF.wilab2.ilabt.iminds.be<br>MF54 clientl.tutoriall.OMF.wilab2.ilabt.iminds.be<br>client2.tutoriall.OMF.wilab2.ilabt.iminds.be |  |  |  |
| Physical Node Ma<br>ID                     | apping:<br>Type         | 0S                                                       | Physical                                                                                                    |  |  |  |
| ap<br>client1<br>client2                   | ZOTAC<br>ZOTAC<br>ZOTAC | UBUNTU12-64-0MF3<br>UBUNTU12-64-0MF3<br>UBUNTU12-64-0MF3 | 54 zotacI5<br>54 zotacB2<br>54 zotacC2                                                                                                    |  |  |  |
|                                            |                         |                                                          |                                                                                                    |  |  |  |

Show Events

Save to File

#### **Reserved Nodes**

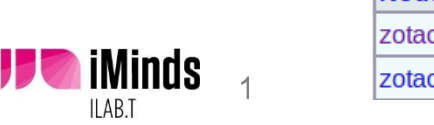

|         |         |       |                   | Node   | Hours   | Startup   |     |         |     |
|---------|---------|-------|-------------------|--------|---------|-----------|-----|---------|-----|
| Node ID | Name    | Туре  | Default OSID      | Status | ldle[1] | Status[2] | SSH | Console | Log |
| zotacB2 | client1 | ZOTAC | UBUNTU12-64-OMF54 | up     | 0       | none      |     |         |     |
| zotacC2 | client2 | ZOTAC | UBUNTU12-64-OMF54 | up     | 0       | none      |     |         |     |

### Click on a node you want to check

|         | Reserved Nodes |       |                   |                |                  |                      |     |         |     |
|---------|----------------|-------|-------------------|----------------|------------------|----------------------|-----|---------|-----|
| Node ID | Name           | Туре  | Default OSID      | Node<br>Status | Hours<br>Idle[1] | Startup<br>Status[2] | SSH | Console | Log |
| zotacB2 | client1        | ZOTAC | UBUNTU12-64-OMF54 | up             | 0                | none                 |     |         |     |
| zotacC2 | client2        | ZOTAC | UBUNTU12-64-OMF54 | up             | 0                | none                 |     |         |     |
| zotacl5 | ар             | ZOTAC | UBUNTU12-64-OMF54 | up             | 0                | none                 |     |         |     |
| 3       |                |       |                   |                |                  |                      |     |         |     |

### Show boot log, create disk image, Reboot node

| Node zotacl5                         |   |                 |                                 |
|--------------------------------------|---|-----------------|---------------------------------|
| Node Options                         |   | Node ID:        | zotacl5                         |
| SSH to node (howto)                  |   | Virtual Name:   | ар                              |
| Edit Node Info                       |   | Project:        | OMF                             |
| Reboot Node                          |   | Experiment:     | tutorial1                       |
| Show Boot Log                        | N | Node Type:      | ZOTAC                           |
| Create a Disk Image<br>Show Node Log | 2 | Def Boot OS:    | UBUNTU12-64-OMF54               |
| Show Node History                    |   | EventState:     | ISUP (2013-06-12 10:32:44)      |
| Set Node Location                    |   | Operating Mode: | NORMALv2 (2013-06-12 10:31:42)  |
| Modify Node Attributes               |   | AllocState:     | RES_READY (2013-06-12 10:32:48) |
|                                      |   | Last Activity:  | 2013-06-12 10:32:34             |

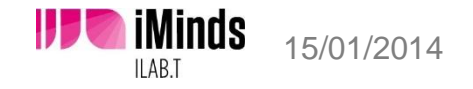

# List image ID's to see all images you can use in your project

| total network testbe       | d Information - | Experimentation -                | 16 Swapped |               |
|----------------------------|-----------------|----------------------------------|------------|---------------|
| Image Search               |                 | My Emulab<br>Begin an Experiment |            |               |
| More Options               | Find images th  | Experiment List                  | Search     | Comma sen     |
| Create an Image Descriptor | Find images wi  | List ImageIDs                    | Scarch     | Commo con     |
| More info on Images        |                 | Start New Project                | Search     | Disistent of  |
|                            | Search hame     | Contracting 1 reject             | Search     | Plain text, c |

| There are 16 matching images. |            |                                               |  |  |  |  |
|-------------------------------|------------|-----------------------------------------------|--|--|--|--|
| Image                         | PID        | Description                                   |  |  |  |  |
| DEB60-STD                     | emulab-ops | Debian Squeeze 32bit                          |  |  |  |  |
| DEB60_64-STD                  | emulab-ops | Debian Squeeze 64bit                          |  |  |  |  |
| FBSD83-64-STD                 | emulab-ops | FreeBSD 8.3 64-bit version                    |  |  |  |  |
| FBSD83-STD                    | emulab-ops | FreeBSD 8.3 32-bit version                    |  |  |  |  |
| FEDORA15-64-STD               | emulab-ops | Standard 64-bit Fedora 15 image               |  |  |  |  |
| FEDORA15-OPENVZ-STD           | emulab-ops | Fedora15 with OpenVZ                          |  |  |  |  |
| FEDORA15-STD                  | emulab-ops | Standard 32-bit Fedora 15 image               |  |  |  |  |
| openWRT                       | testbed    | openWRT transfered from old setup             |  |  |  |  |
| qocon1400                     | testbed    | qocon-image_2013_04_29_1400                   |  |  |  |  |
| UBUNTU10-STD-FW               | emulab-ops | Firewall image based on ubuntu 10             |  |  |  |  |
| UBUNTU12-64-OMF54             | emulab-ops | Ubuntu 12.04 LTS with OMF5.4 support          |  |  |  |  |
| UBUNTU12-64-OMF54new          | testbed    | Copy of UBUNTU12-64-OMF54                     |  |  |  |  |
| UBUNTU12-64-STD               | emulab-ops | Ubuntu 12.04 LTS                              |  |  |  |  |
| UBUNTU12-OMF54-USRP           | emulab-ops | UBUNTU12-64-OMF54 with USRP software          |  |  |  |  |
| WIN7SP1-STD                   | emulab-ops | Windows 7 SP1 - 32bit (no activation, 30days) |  |  |  |  |
| wings0607                     | testbed    | wings image                                   |  |  |  |  |

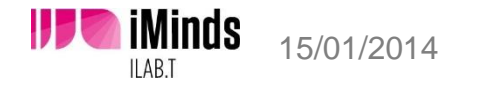

w-iLab.t

## **OMF Introduction**

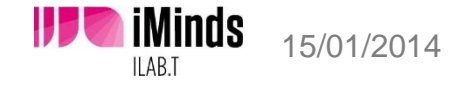

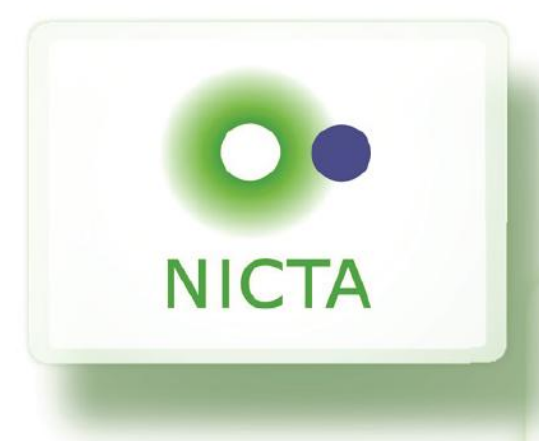

# **OMF** Tutorial

### **Thierry Rakotoarivelo**

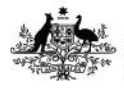

Australian Government

**Department of Broadband, Communications** and the Digital Economy

**Australian Research Council** 

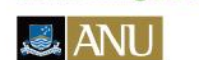

Victoria

UNSW

Queensland

SYDNEY

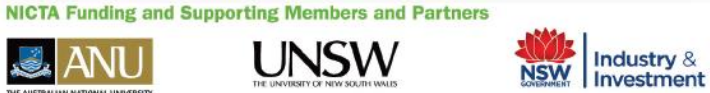

Griffith

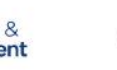

QUT

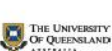

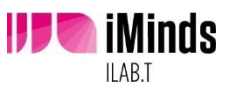

### The Problem and Our approach

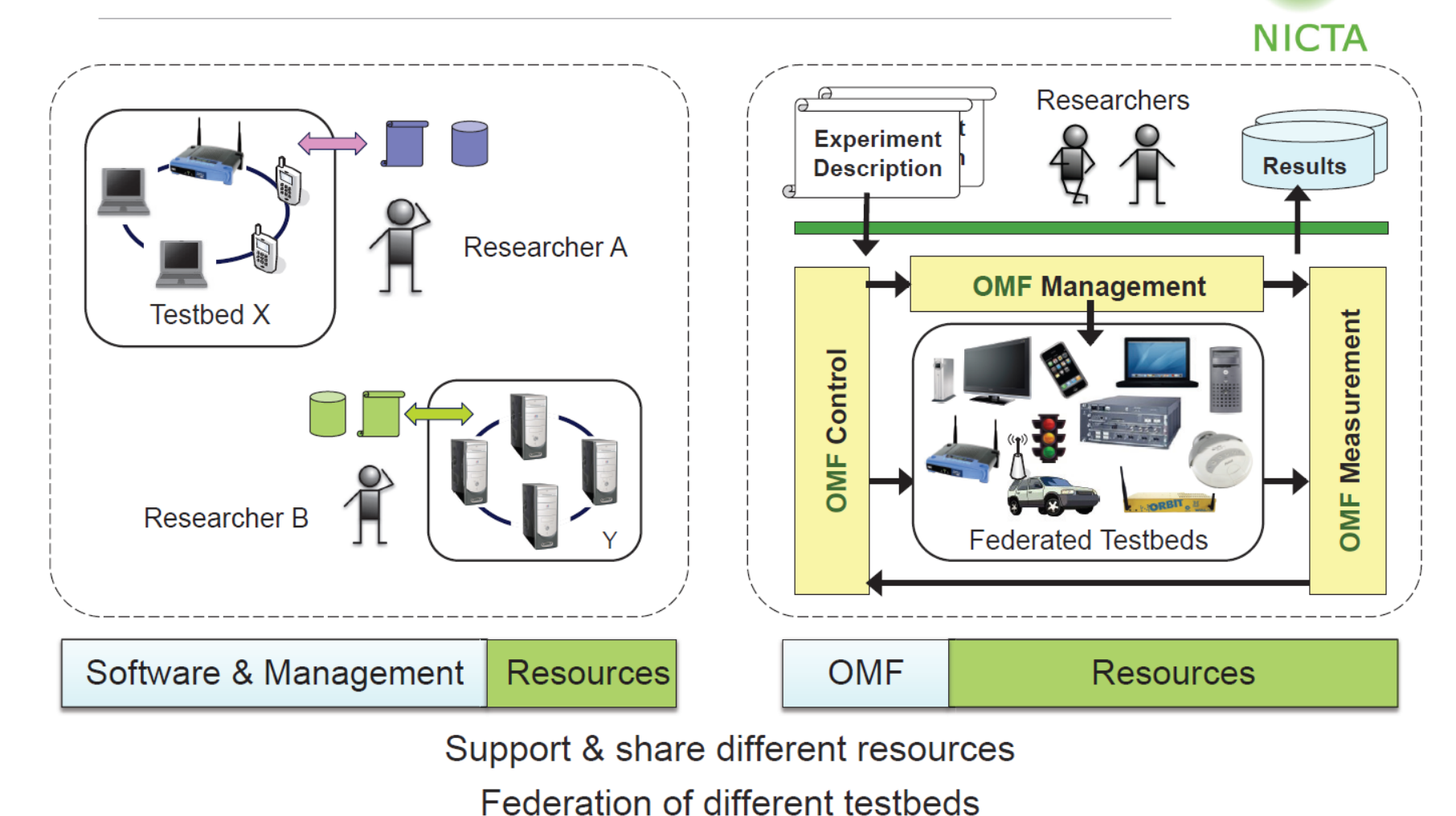

#### IICTA Copyright 2010 – Thierry Rakotoarivelo

From imagination to impact

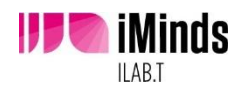

### OMF deployment worldwide

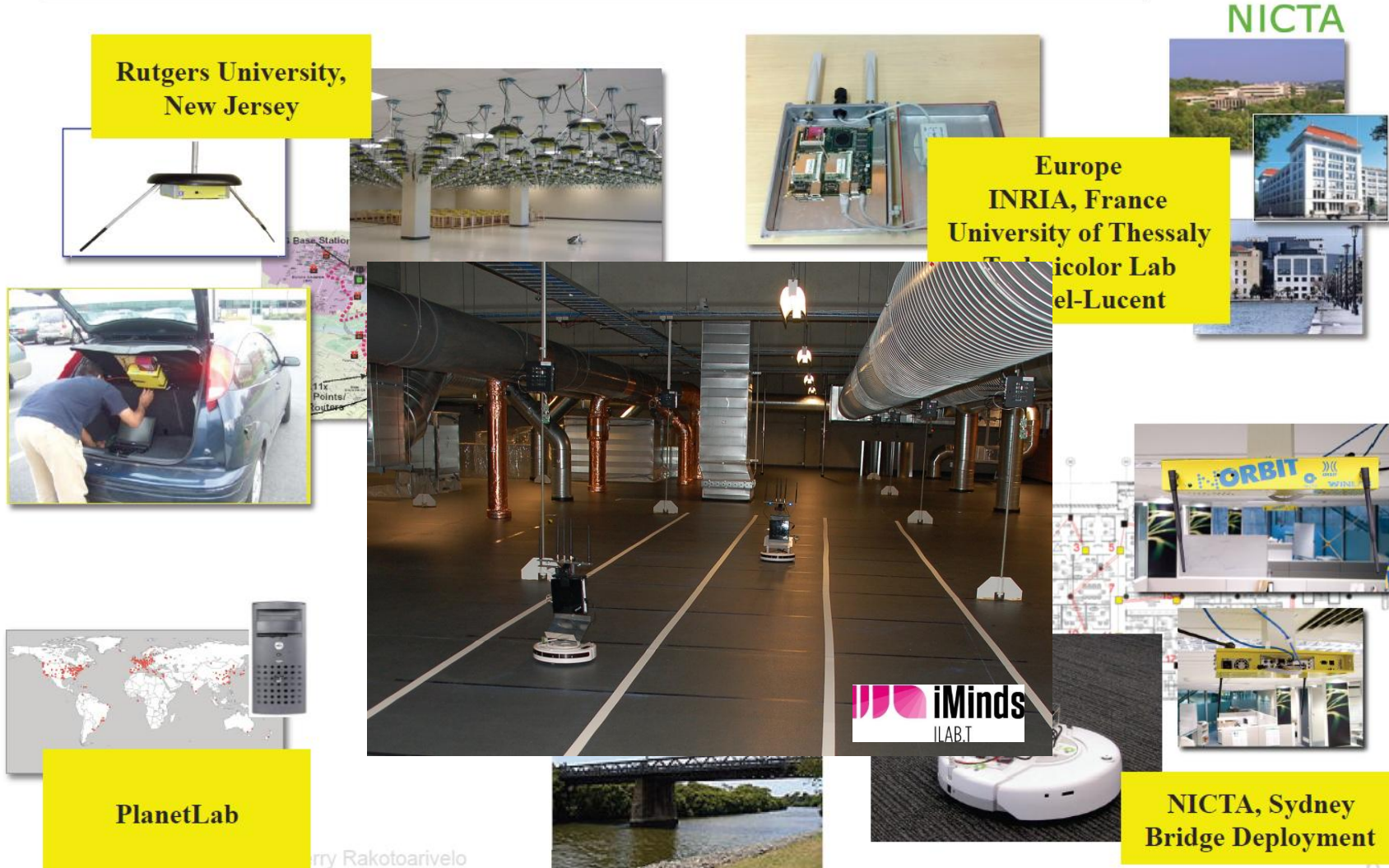

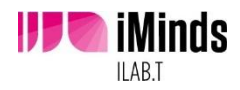

### How it works from a user's perspective?

NICTA

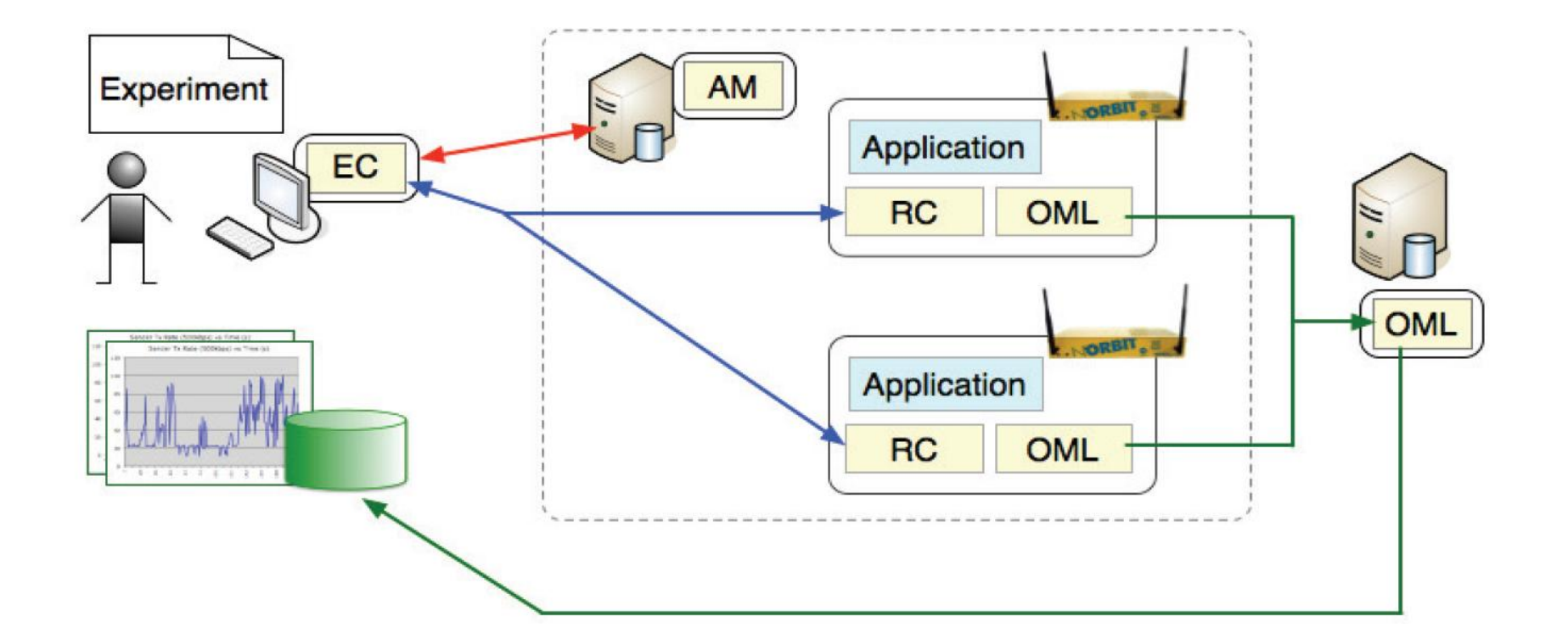

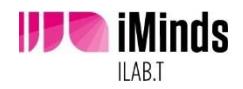

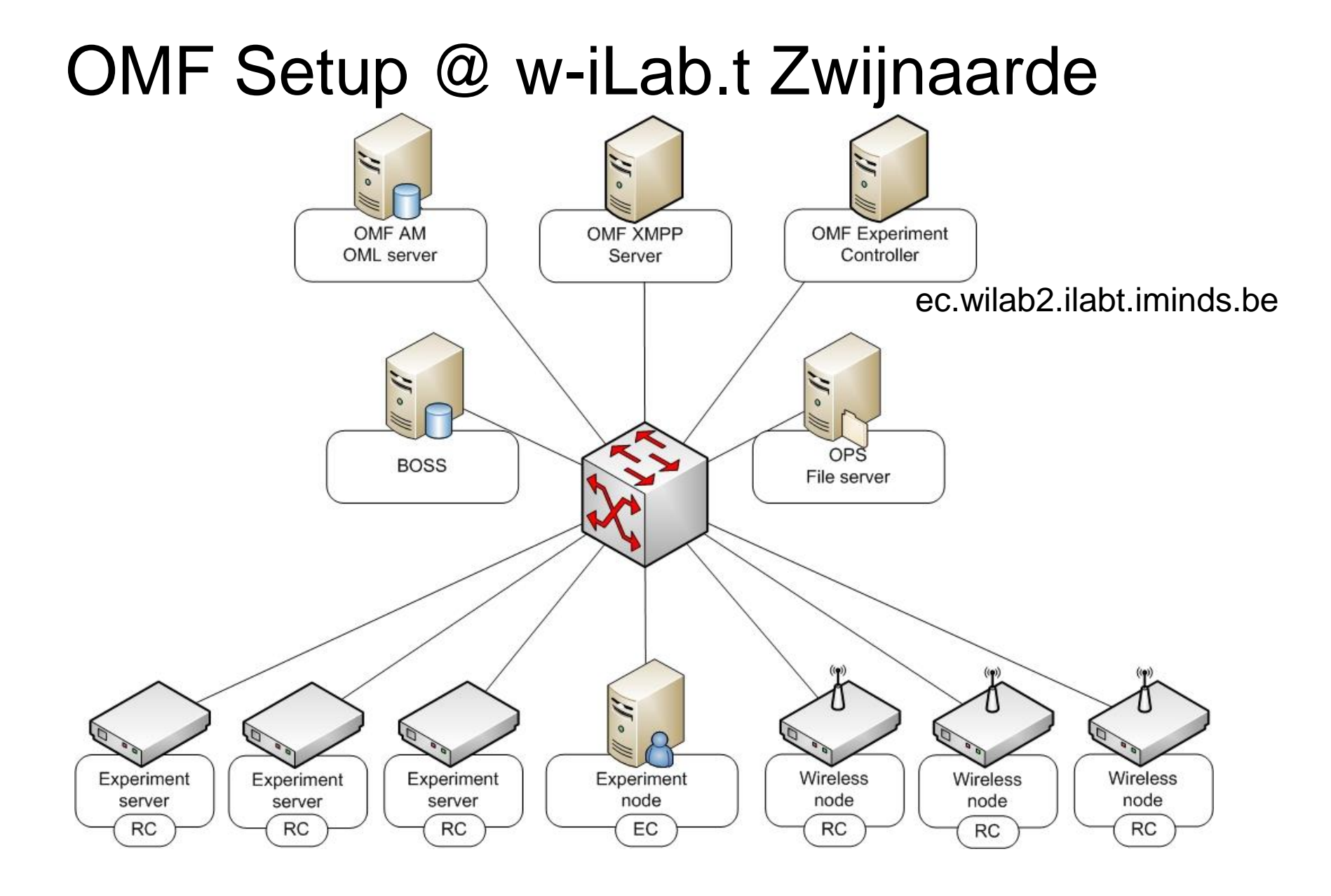

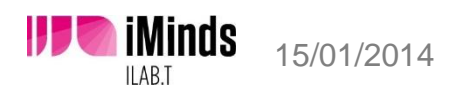

w-iLab.t

# **OMF Tutorial – Step by step**

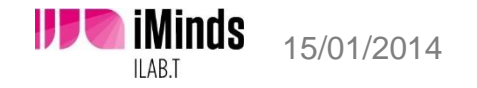

# Running basic OMF Experiments: demo case

Goal: Test throughput of Wi-Fi using iPerf

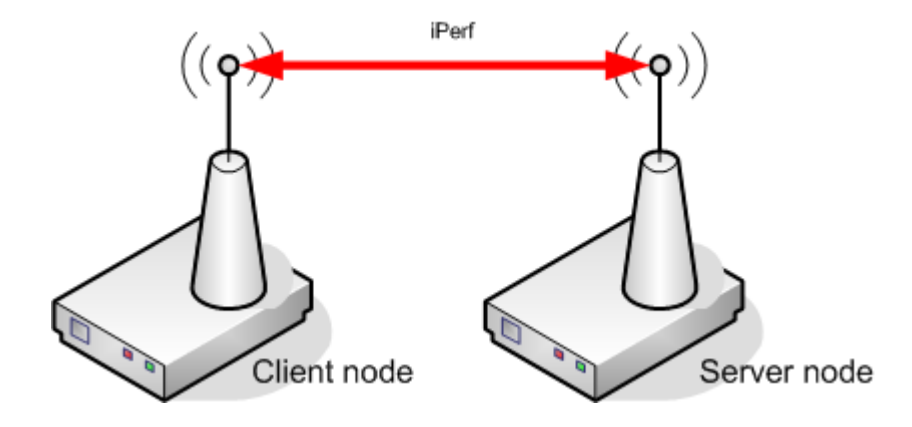

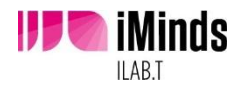

# Running basic OMF Experiments: manual approach

- 1. ssh to the server
- 2. set up wireless interface
- 3. start serverside application with iperf -s -u
- 4. ssh to the client
- 5. set up wireless interface and connect it to the server
- 6. start clientside application with: iperf -c [serverip] -u -b 1000M -i 1 (
- 7. collect measurements manually

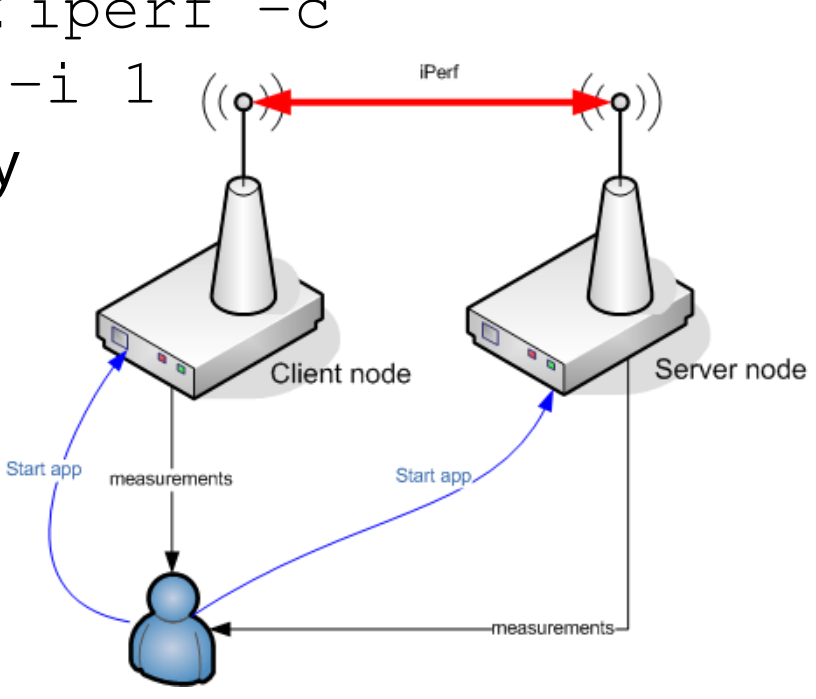

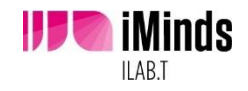

# Running basic OMF Experiments: the OMF way

- 1. ssh to the experiment controller
- 2. write an **application definition** 
  - where can OMF find iPerf?
  - what are valid commandline arguments?
  - what is the output of iPerf? (wrapper/native)
- 3. write an experiment description
  - configuration of wireless interfaces
  - which nodes?
  - timeline of the experiment
- 4. execute the experiment
- 5. read measurements in database

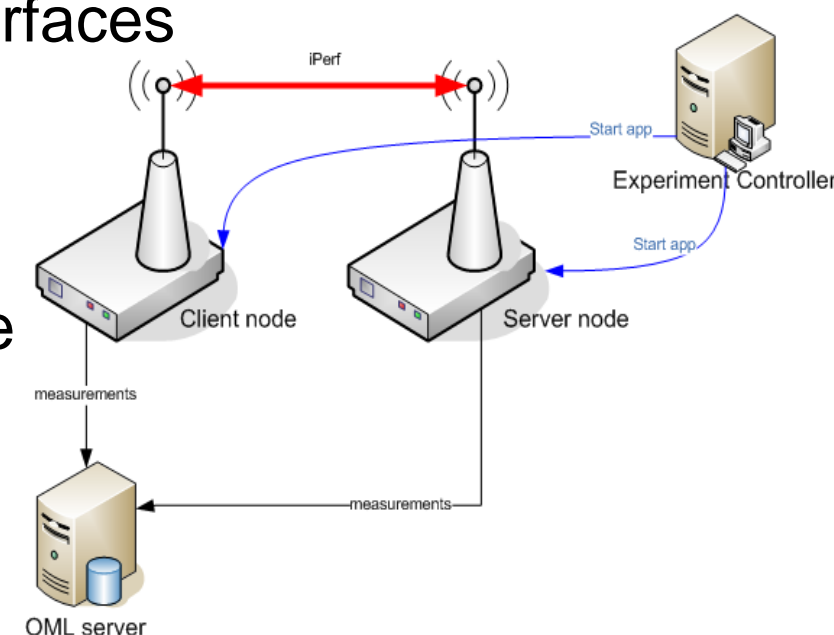

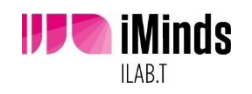

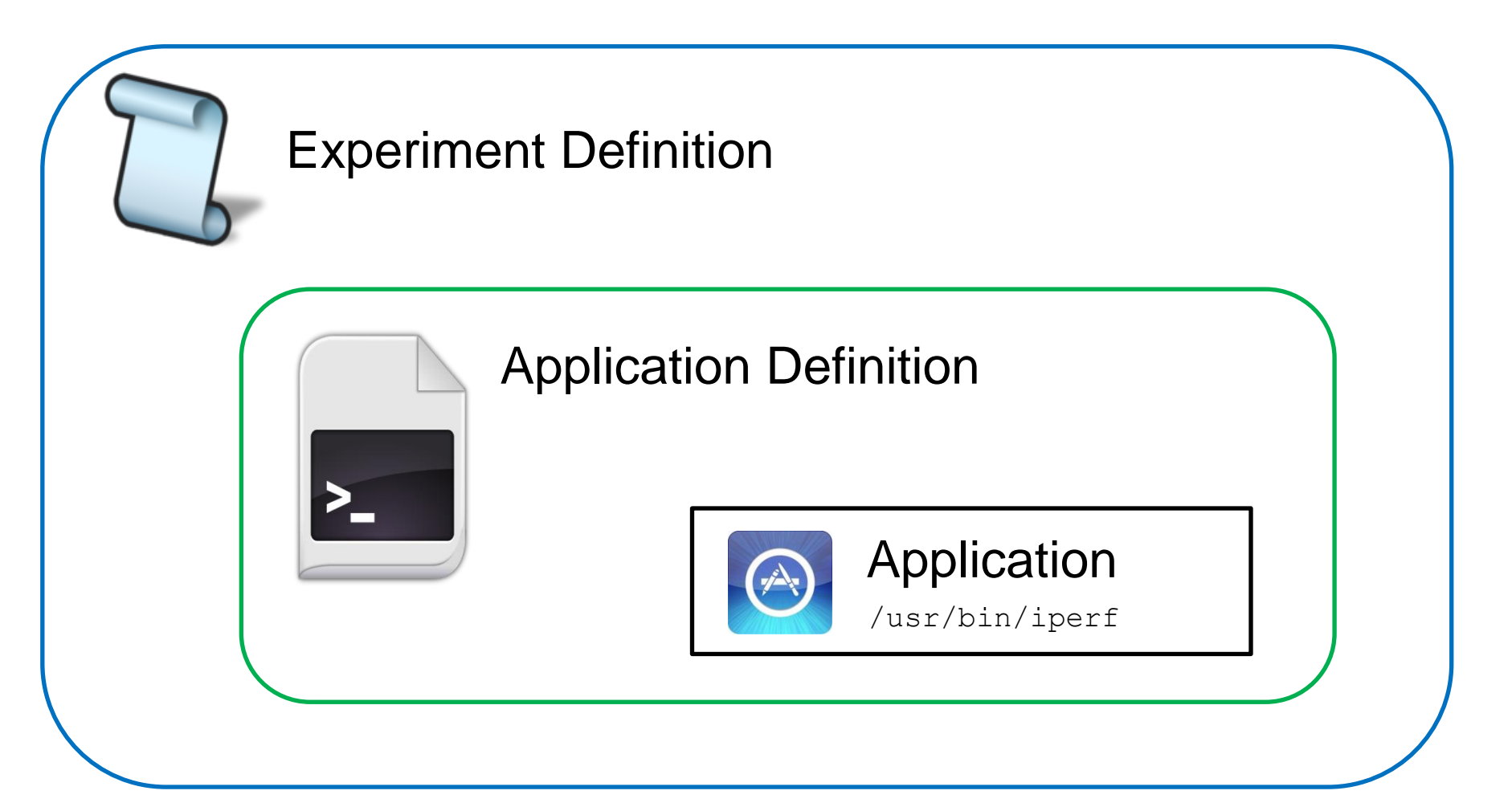

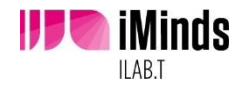

### Using a wrapper

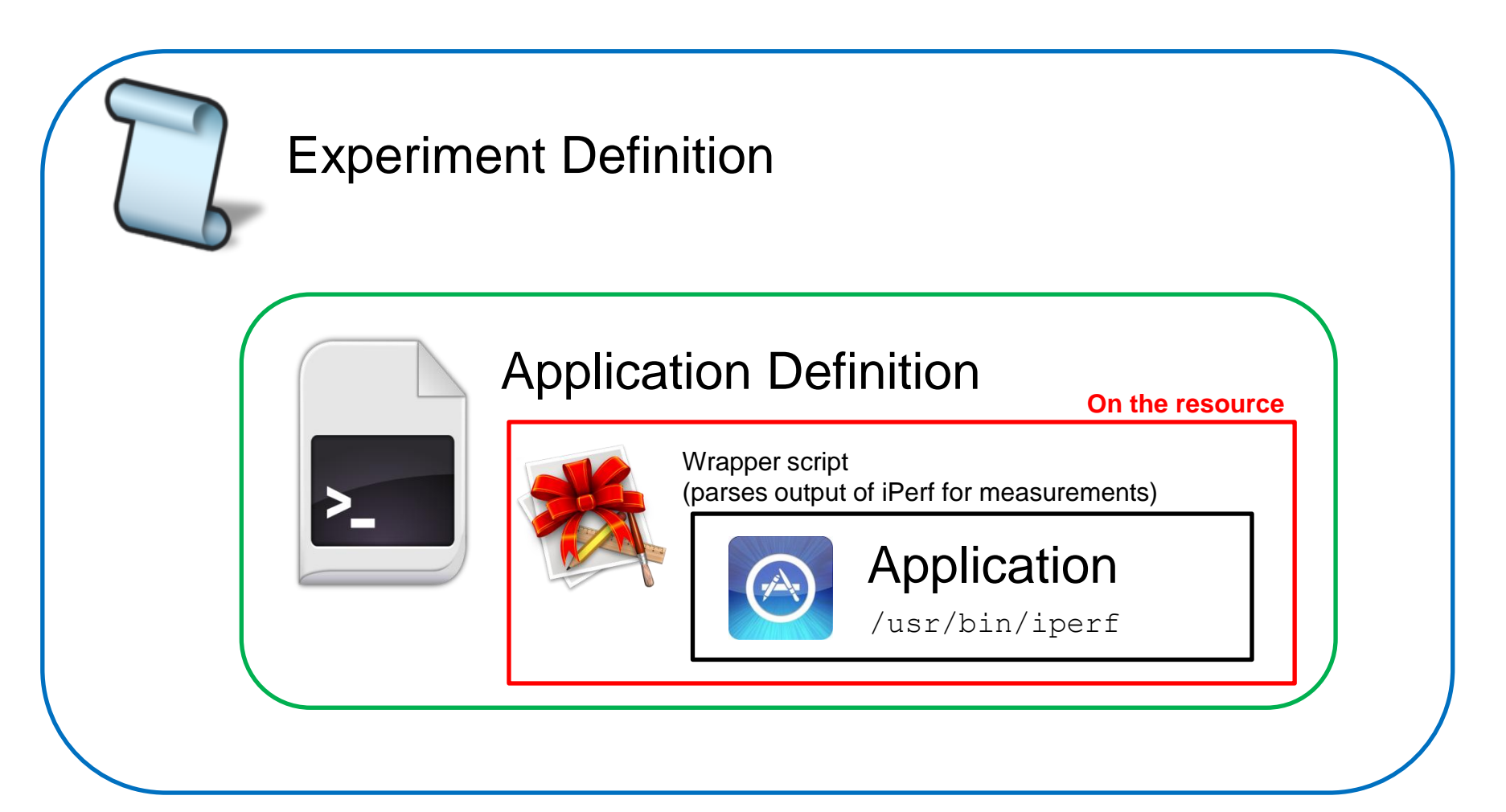

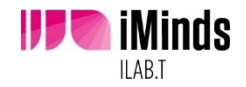

# Experiment Definition

defGroup("ap","ap.exp1.crew.wilab2.ilabt.iminds.be")
 <config wireless interface>
 <add application(s)>
 defGroup("client","client.exp1.crew.wilab2...")
 <config wireless interface>
 <add applications(s)>

#### defApplication('iperfwrap', 'iperfwrap')

II AR T

onEvent(:ALL\_UP\_AND\_INSTALLED) do |event|
info "iPerf experiment - wait for interfaces to come
up"
wait 5
group("ap").startApplications
info "Starting stream 1 server..."
wait 2
info "Starting stream 1 client..."
group("client").startApplications
wait 60
group("client").stopApplications
group("ap").stopApplications
Experiment.done
end

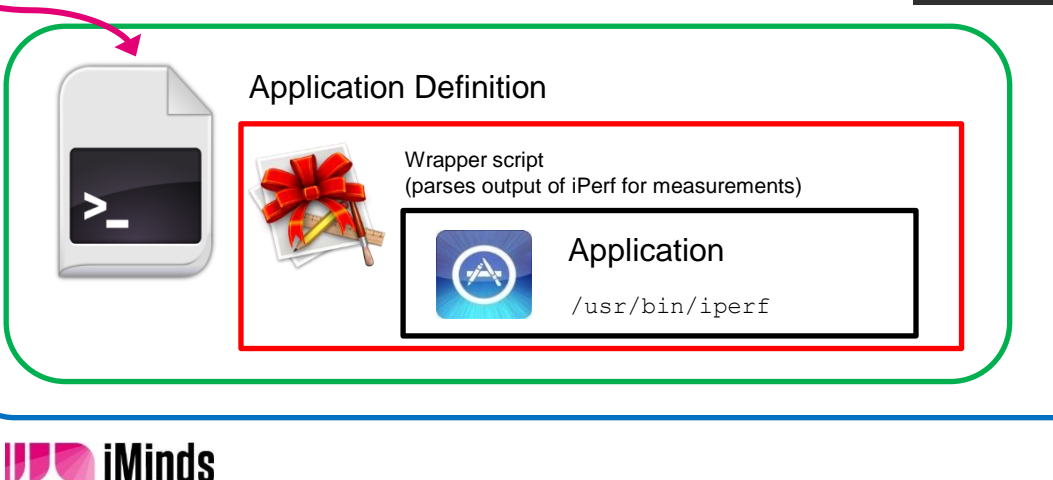

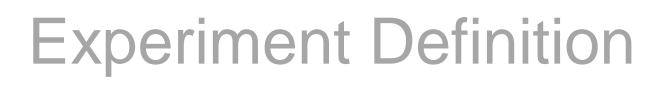

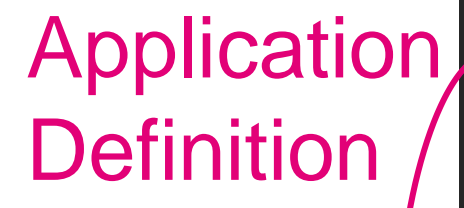

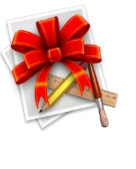

Wrapper script (parses output of iPerf for measurements)

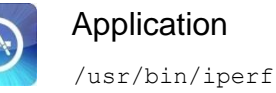

defApplication('iperfwrap', 'iperfwrap') do |app|
 app.path = File.join(File.dirname(\_\_\_FILE\_\_\_), 'iperfwrap.rb')
 app.appPackage = "iperfwrap.tar"

app.shortDescription = "iPerf wrapper"
app.description = "Simple iPerf wrapper with OML logging"

app.defProperty('server', 'Act as server (true/false)', 's' , ...)
<more properties>

#### # the measurement definition

app.defMeasurement('iperfmp') do |mp| <metrics: i.e. the fields in every record in the database> end end

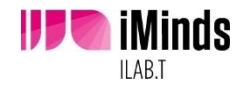

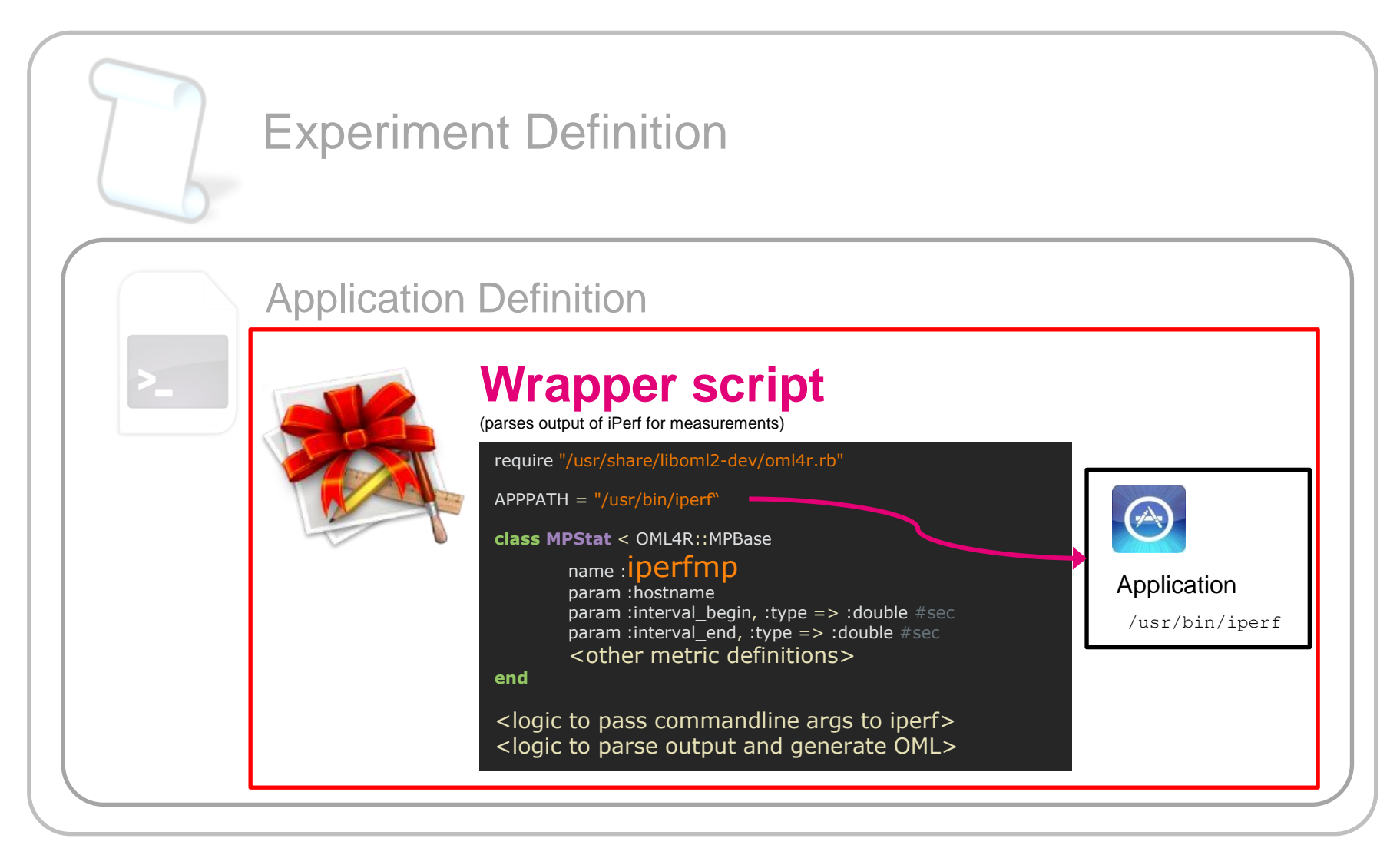

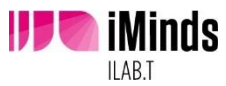

## Run it!

- ssh to ec.wilab2.ilabt.iminds.be (login on sheets)
- cd/users/crew/
- mkdir groupX
- cp iperf/\* groupX/
- modify resource names !
- modify mode, channel and essid (see sheets)
- run the experiment using omf exec iperfED.rb
- See measurements on http://am.wilab2.ilabt.iminds.be/phppgadmin

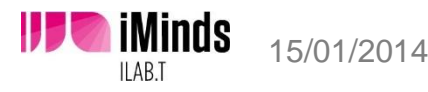

### The w-iLab.t testbed

### details: http://ilabt.iminds.be/

vincent.sercu@intec.ugent.be pieter.becue@intec.ugent.be bart.jooris@intec.ugent.be stefan.bouckaert@iminds.be www.ibcn.intec.ugent.be – www.iminds.be